## Kratka navodila za uporabo Proline Promass P 100

Coriolisov merilnik pretoka

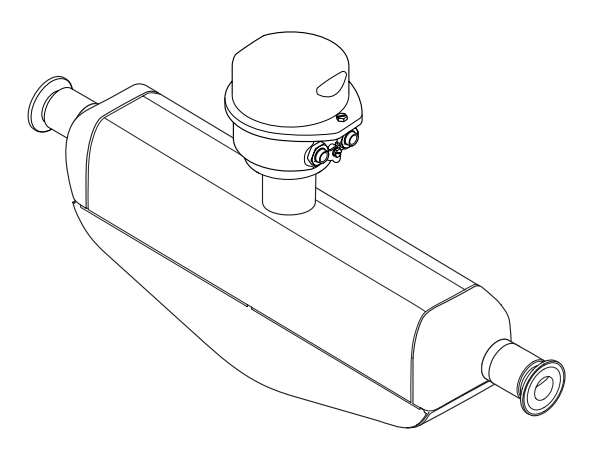

To so kratka navodila za uporabo; ta navodila v celoti ne nadomeščajo ustreznih obsežnejših navodil za uporabo (Operating Instructions).

Podrobnejše informacije o napravi boste našli v dokumentu "Operating Instructions" in drugi dokumentaciji:

- Na priloženem CD-ju (Dobavljen samo z nekaterimi izvedbami naprave.)
- Za vse izvedbe naprave dosegljivi prek:
  - interneta: www.endress.com/deviceviewer
  - pametnega telefona ali tablice: *Endress+Hauser Operations App*

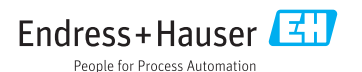

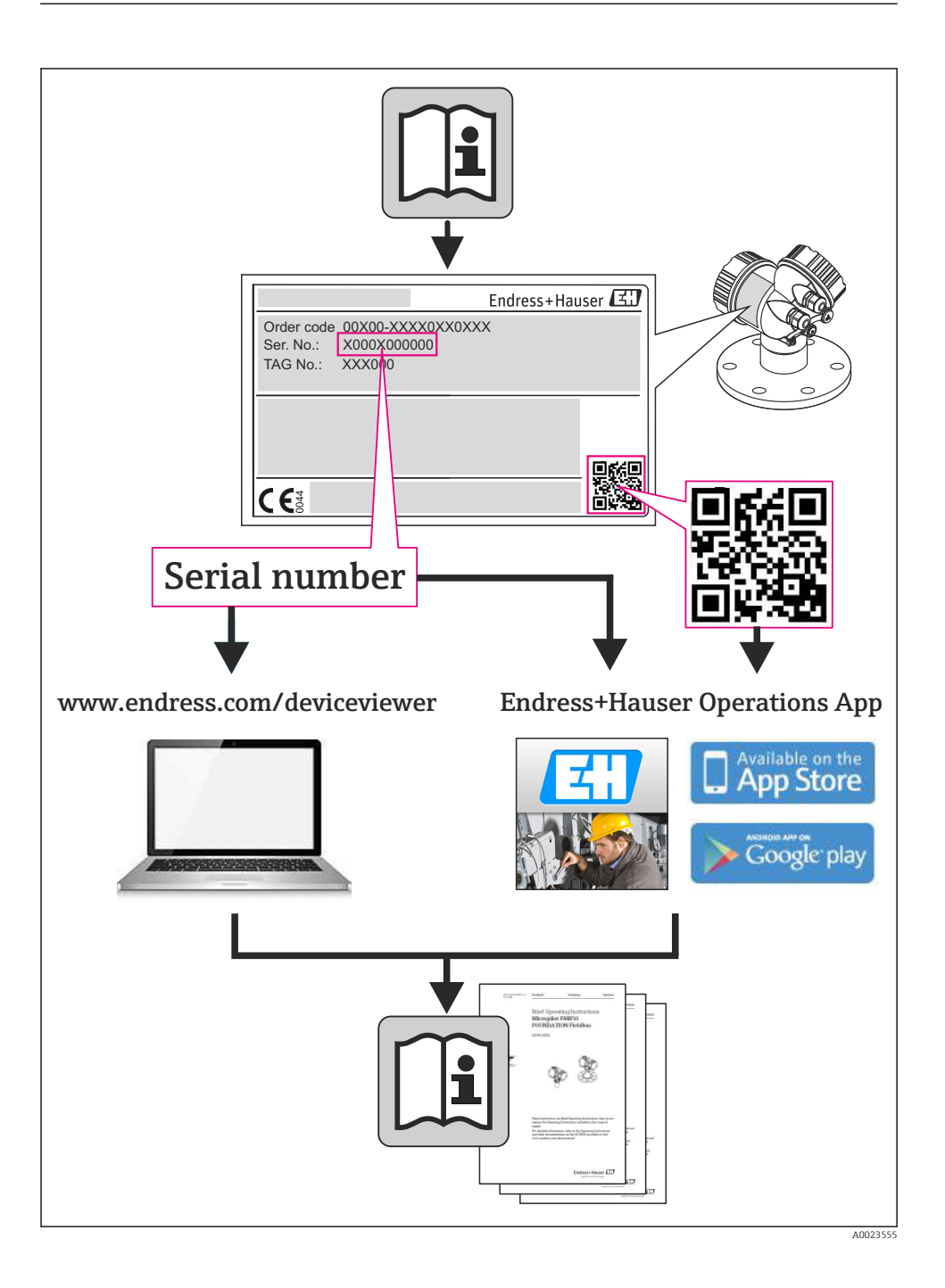

## Kazalo vsebine

| <b>1</b>                                           | Informacije o dokumentu                                                                                                    | <b>4</b>                               |
|----------------------------------------------------|----------------------------------------------------------------------------------------------------|----------------------------------------|
| 1.1                                                | Uporabljeni simboli                                                                                                    | . 4                                    |
| <b>2</b><br>2.1<br>2.2<br>2.3<br>2.4<br>2.5<br>2.6 | Osnovna varnostna navodila .<br>Zahteve glede osebja .<br>Namenska uporaba .<br>Varstvo pri delu .<br>Obratovalna varnost .<br>Varnost naprave .<br>Varnost informacijske tehnologije .                                       | • 6<br>• 6<br>• 7<br>• 7<br>• 7<br>• 7 |
| 3                                                  | Opis naprave                                                                                                    | . 8                                    |
| <b>4</b>                                           | Prevzemna kontrola in identifikacija naprave                                                                                                    | .8                                     |
| 4.1                                                | Prevzemna kontrola                                                                                                    | .8                                     |
| 4.2                                                | Identifikacija naprave                                                                                                    | .9                                     |
| <b>5</b>                                           | Skladiščenje in transport                                                                                                    | 10                                     |
| 5.1                                                | Pogoji skladiščenja                                                                                                    | 10                                     |
| 5.2                                                | Transport naprave                                                                                                    | 10                                     |
| <b>6</b>                                           | <b>Vgradnja</b>                                                                                                    | 12                                     |
| 6.1                                                | Pogoji za vgradnjo                                                                                                    | 12                                     |
| 6.2                                                | Montaža merilne naprave                                                                                                    | 20                                     |
| 6.3                                                | Kontrola vgradnje                                                                                                    | 23                                     |
| <b>7</b><br>7.1<br>7.2<br>7.3<br>7.4<br>7.5        | Električna vezava<br>Pogoji za priključitev .<br>Vezava merilne naprave<br>Hardverske nastavitve .<br>Zagotovitev stopnje zaščite                                                                                             | 24<br>24<br>37<br>39<br>44<br>44       |
| <b>8</b>                                           | <b>Možnosti posluževanja</b>                                                                                                    | <b>45</b>                              |
| 8.1                                                | Struktura in funkcija menija za posluževanje                                                                                                    | 45                                     |
| 8.2                                                | Dostop do menija za posluževanje z uporabo spletnega brskalnika                                                                                                    | 45                                     |
| 8.3                                                | Dostop do menija za posluževanje z uporabo posluževalnega orodja                                                                                                    | 49                                     |
| <b>9</b>                                           | Integracija v sistem                                                                                                    | <b>49</b>                              |
| 9.1                                                | Ciklični prenos podatkov                                                                                                    | 49                                     |
| <b>10</b><br>10.1<br>10.2<br>10.3<br>10.4<br>10.5  | Zagon (prevzem v obratovanje)<br>Funkcijska kontrola<br>Vzpostavitev povezave s programom FieldCare<br>Softverska nastavitev naslova naprave<br>Nastavitev merilne naprave<br>Zaščita nastavitev pred nepooblaščenim dostopom | <b>54</b><br>54<br>54<br>55<br>55      |
| 11                                                 | Diagnostične informacije                                                                                                    | 56                                     |

## 1 Informacije o dokumentu

## 1.1 Uporabljeni simboli

#### 1.1.1 Varnostni simboli

| Simbol      | Pomen                                                                                                    |
|-------------|----------------------------------------------------------------------------------------------------|
| A NEVARNOST | <b>NEVARNOST!</b><br>Ta simbol opozarja na nevarno situacijo. Če se ji ne izognete, bo imela za posledico smrt ali<br>težke telesne poškodbe.          |
| A OPOZORILO | <b>OPOZORILO!</b><br>Ta simbol opozarja na nevarno situacijo. Če se ji ne izognete, ima lahko za posledico smrt ali<br>težke telesne poškodbe.         |
|             | <b>PREVIDNO!</b><br>Ta simbol opozarja na nevarno situacijo. Če se ji ne izognete, ima lahko za posledico srednje<br>težke ali lažje telesne poškodbe. |
| ОРОМВА      | <b>OPOMBA!</b><br>Ta simbol opozarja na informacijo v zvezi s postopki in dejstvi, ki niso v neposredni povezavi<br>z možnostjo poškodb.               |

#### 1.1.2 Elektro simboli

| Simbol | Pomen                                                                                                    | Simbol | Pomen                                                                                                    |
|--------|----------------------------------------------------------------------------------------------------|--------|----------------------------------------------------------------------------------------------------|
|        | Enosmerni tok                                                                                                    | $\sim$ | Izmenični tok                                                                                                    |
| ~      | ➡ Enosmerni in izmenični tok                                                                                                    |        | <b>Ozemljitveni priključek</b><br>Priključek, ki je s stališča posluževalca<br>ozemljen prek ozemljilnega sistema.                                                                                                    |
| Ð      | <b>Priključek zaščitne ozemljitve</b><br>Priključek, ki mora biti povezan z<br>ozemljitvijo pred povezovanjem česar<br>koli drugega. | Ą      | Priključek za izenačevanje<br>potencialov<br>Priključek, ki mora biti povezan z<br>ozemljilnim sistemom postroja - lahko<br>gre za zbiralko za izenačevanje<br>potencialov ali zvezdasti ozemljilni<br>sistem (odvisno od lokalne zakonodaje<br>ali pravil družbe lastnice postroja). |

#### 1.1.3 Orodni simboli

| Simbol | Pomen               | Simbol                  | Pomen          |
|--------|---------------------|-------------------------|----------------|
| 0      | Torks               |                         | Ploski izvijač |
| •      | Križni izvijač (PH) | $\bigcirc \not \models$ | Imbus          |
| Ń      | Viličasti ključ     |                         |                |

#### 1.1.4 Simboli posebnih vrst informacij

| Simbol   | Pomen                                                               | Simbol      | Pomen                                                                                       |
|----------|---------------------------------------------------------------------|-------------|---------------------------------------------------------------------------------------------|
|          | <b>Dovoljeno</b><br>Dovoljeni postopki, procesi ali dejanja.        |             | <b>Preferenca</b><br>Postopki, procesi ali dejanja, ki jim<br>dajemo prednost pred drugimi. |
| X        | <b>Prepovedano</b><br>Prepovedani postopki, procesi ali<br>dejanja. | i           | <b>Nasvet</b><br>Označuje dodatno informacijo.                                              |
| <b>I</b> | Sklic na dokumentacijo                                              |             | Sklic na stran                                                                              |
|          | Sklic na ilustracijo                                                | 1. , 2. , 3 | Koraki postopka                                                                             |
| 4        | Rezultat zaporedja dejanj                                           |             | Vizualni pregled                                                                            |

## 1.1.5 Simboli v ilustracijah

| Simbol                     | Pomen           | Simbol         | Pomen                                |
|----------------------------|-----------------|----------------|--------------------------------------|
| 1, 2, 3 Številke komponent |                 | 1. , 2. , 3    | Koraki postopka                      |
| A, B, C,                   | Pogledi         | A-A, B-B, C-C, | Prerezi                              |
| EX                         | Nevarno območje | ×              | Varno območje (nenevarno<br>območje) |
| ≈→                         | Smer pretoka    |                |                                      |

## 2 Osnovna varnostna navodila

## 2.1 Zahteve glede osebja

Posluževalno osebje mora izpolnjevati te zahteve:

- Osebje morajo sestavljati za to specifično funkcijo in nalogo usposobljeni specialisti.
- Imeti mora pooblastila od lastnika/upravljavca postroja.
- Poznati mora relevantno lokalno zakonodajo.
- Pred začetkom del mora osebje prebrati in razumeti navodila v tem dokumentu, morebitnih dopolnilnih dokumentih in certifikatih (odvisno od aplikacije).
- ▶ Slediti mora navodilom in danim temeljnim pogojem.

## 2.2 Namenska uporaba

#### Uporaba in mediji

Merilna naprava, opisana v teh navodilih, je namenjena izključno merjenju pretoka tekočin in plinov.

Če je bila naročena ustrezna izvedba, lahko naprava meri tudi potencialno eksplozivne, gorljive, strupene ali oksidirajoče medije.

Merilne naprave, ki so namenjene uporabi v nevarnih območjih, za higienske aplikacije ali v primerih povečane nevarnosti zaradi procesnega tlaka, so na tipski ploščici ustrezno označene.

Da zagotovite, da bo merilnik ves čas uporabe ostal v ustreznem stanju:

- Merilno napravo uporabljajte povsem v skladu s podatki, navedenimi na tipski ploščici, in splošnimi pogoji, ki so navedeni v navodilih za uporabo in v dodatni dokumentaciji.
- Na tipski ploščici naprave preverite, ali je njena uporaba na želeni način v nevarnem območju dovoljena (npr. protieksplozijska zaščita, varnost tlačnih posod).
- Merilno napravo uporabljajte samo za meritev medijev, proti katerim so omočeni deli merilne naprave ustrezno odporni.
- Če merilne naprave ne uporabljate v območju atmosferskih temperatur, morate nujno upoštevati ustrezne osnovne pogoje, navedene v dokumentaciji naprave.

#### Nepravilna uporaba

Z nenamensko uporabo lahko ogrozite varnost. Proizvajalec ni odgovoren za škodo, ki nastane zaradi nepravilne ali nenamenske rabe.

#### **A** OPOZORILO

#### Nevarnost poškodb merilne cevi zaradi korozivnih ali abrazivnih tekočin.

Nevarnost porušitve ohišja v primeru mehanske preobremenitve!

- ▶ Preverite, ali je material merilne cevi odporen proti procesnemu mediju.
- ▶ Prepričajte se, da so odporni vsi materiali, ki v procesu pridejo v stik z medijem.
- ▶ Upoštevajte navedeno temperaturno in tlačno območje.

V primeru dvoma:

Endress+Hauser nudi pomoč pri ugotavljanju korozijske odpornosti omočenih materialov proti posebnim medijem in medijem za čiščenje, vendar za to ne jamči in ne sprejema odgovornosti, saj lahko majhne spremembe temperature, koncentracije ali ravni onesnaženosti v procesu vplivajo na korozijsko odpornost.

#### Druga tveganja

Temperatura zunanjega ohišja se lahko poviša največ za 20 K zaradi porabe električne energije v elektronskih komponentah. Vroči procesni mediji, ki tečejo skozi merilno napravo, dodatno povišujejo temperaturo površine ohišja. Predvsem površina senzorja se lahko segreje do temperature, ki je blizu temperaturi medija.

Nevarnost opeklin zaradi temperature medija!

▶ Pri višjih temperaturah medija poskrbite za zaščito pred dotikom, da preprečite opekline.

#### 2.3 Varstvo pri delu

Pri delu na napravi ali z njo:

Vedno uporabljajte osebno zaščitno opremo, skladno z zahtevami lokalne zakonodaje.

Pri varjenju na cevovodu:

▶ Varilnega aparata ne ozemljite prek merilne naprave.

Če z mokrimi rokami delate na napravi ali z napravo:

► Zaradi povečane nevarnosti električnega udara priporočamo uporabo rokavic.

#### 2.4 Obratovalna varnost

Nevarnost poškodb

- Naprava naj obratuje le pod ustreznimi tehničnimi in varnostnimi pogoji.
- ► Za neoporečno delovanje naprave je odgovorno posluževalno osebje.

#### 2.5 Varnost naprave

Ta merilnik je zasnovan skladno z dobro inženirsko prakso, da ustreza najsodobnejšim varnostnim zahtevam. Bil je preskušen in je tovarno zapustil v stanju, ki omogoča varno uporabo.

Izpolnjuje splošne varnostne in zakonodajne zahteve. Skladen je tudi z zahtevami direktiv ES, navedenimi v za to napravo specifični ES-izjavi o skladnosti. Endress+Hauser to potrjuje z oznako CE na napravi.

### 2.6 Varnost informacijske tehnologije

Jamčimo zgolj za naprave, ki so vgrajene in uporabljane v skladu z navodili za uporabo. Naprava je opremljena z varnostnimi mehanizmi, ki jo ščitijo pred neželenimi spremembami nastavitev.

Posluževalci morajo sami poskrbeti za IT ukrepe, skladne z varnostnimi standardi uporabnika naprave, ki so zasnovani za dodatno varovanje naprave in prenosa njenih podatkov.

## 3 Opis naprave

Na voljo je ena izvedba naprave: kompaktna izvedba – senzor in merilni pretvornik tvorita mehansko enoto.

👔 Za podroben opis naprave glejte dokument "Operating Instructions".

## 4 Prevzemna kontrola in identifikacija naprave

## 4.1 Prevzemna kontrola

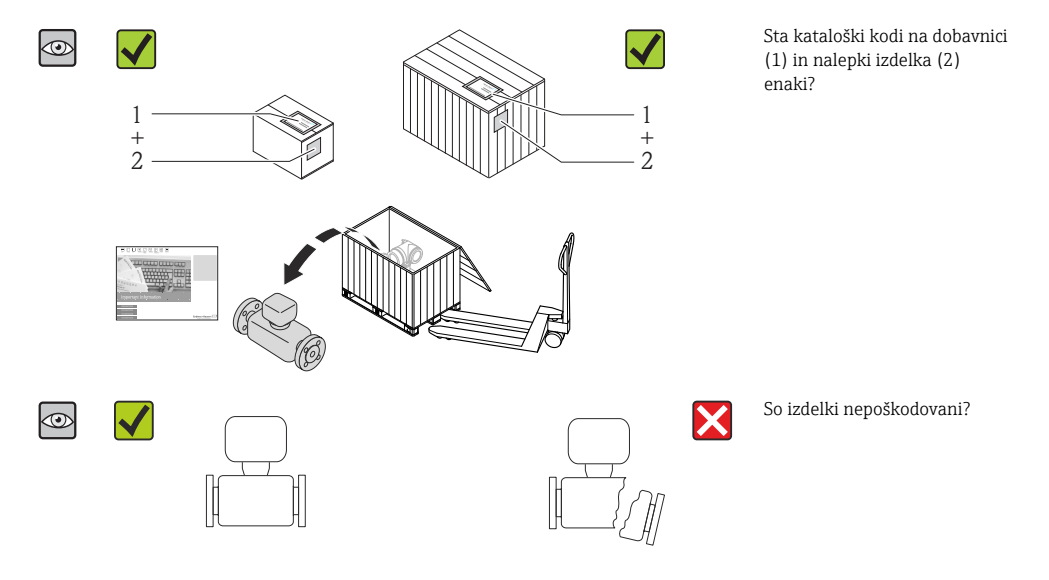

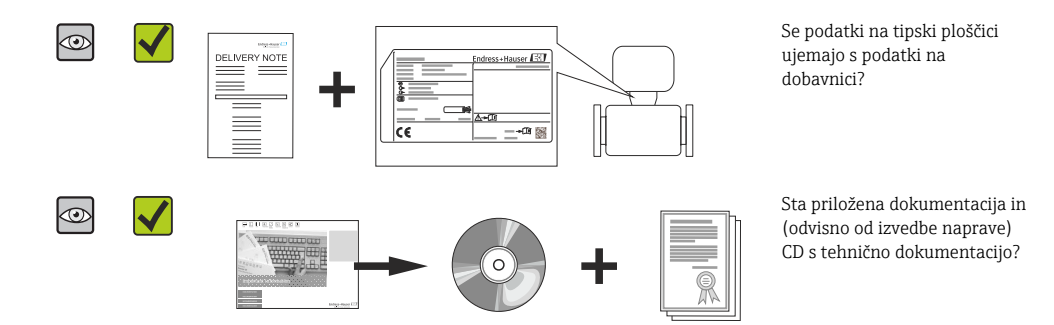

Če kateri od pogojev ni izpolnjen, se obrnite na svojega zastopnika za Endress+Hauser.
 Pri nekaterih izvedbah naprave CD ni vključen v dobavo! Tehnična dokumentacija je na voljo na spletu ali prek aplikacije *Endress+Hauser Operations App*.

### 4.2 Identifikacija naprave

Na voljo so te možnosti za identifikacijo merilne naprave:

- Podatki na tipski ploščici
- Kataloška koda z razvitim seznamom funkcij naprave na dobavnici
- Vnesite serijsko številko s tipske ploščice v W@M Device Viewer (www.endress.com/deviceviewer): Prikaže se popolna informacija o merilni napravi.
- Vnesite serijsko številko s tipske ploščice v aplikacijo Endress+Hauser Operations App ali skenirajte 2-D matrično kodo (QR-koda) na tipski ploščici z aplikacijo Endress+Hauser Operations App: prikaže se popolna informacija o merilni napravi.

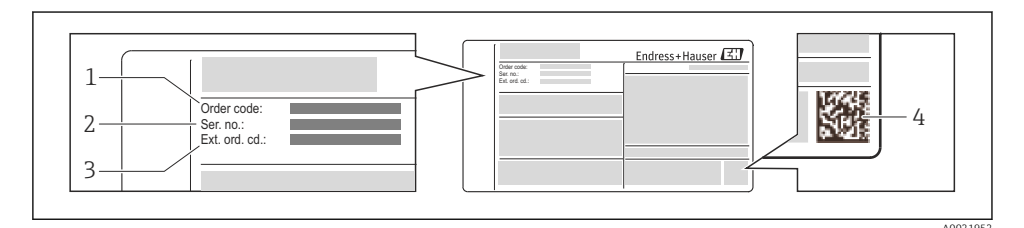

I Primer tipske ploščice

- 1 Kataloška koda (koda za naročanje)
- 2 Serijska številka (Ser. no.)
- 3 Razširjena kataloška koda (Ext. ord. cd.)
- 4 2-D matrična koda (QR-koda)

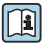

Podrobno razlago podatkov na tipski ploščici najdete v dokumentu "Operating Instructions".

## 5 Skladiščenje in transport

## 5.1 Pogoji skladiščenja

Upoštevajte spodnja navodila za skladiščenje:

- Napravo skladiščite v originalni embalaži.
- Ne odstranjujte zaščit, nameščenih na procesne priključke.
- Poskrbite za zaščito pred neposredno sončno svetlobo.
- Temperatura skladiščenja (-40 do +80 °C (-40 do +176 °F)) Kataloška koda "Preskus, certifikat", opcija JM: -50 do +60 °C (-58 do +140 °F),
- Skladiščite v suhem prostoru, kjer ni prahu.
- Ne skladiščite na prostem.

## 5.2 Transport naprave

Merilno napravo do merilnega mesta transportirajte v originalni embalaži.

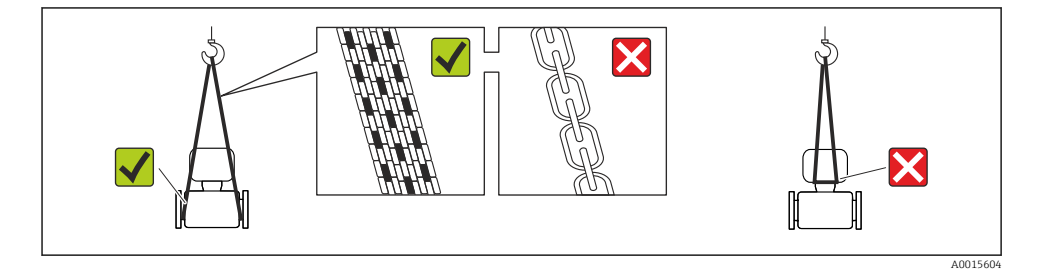

Ne odstranjujte zaščit, nameščenih na procesne priključke. Zaščite preprečujejo mehanske poškodbe tesnilnih površin in vdor umazanije v merilno cev.

#### 5.2.1 Merilne naprave brez ušes za dviganje

#### ▲ OPOZORILO

#### Težišče merilne naprave je višje od pritrdilnih mest za nosilne trakove.

Nevarnost poškodb v primeru zdrsa merilne naprave.

- > Zavarujte merilno napravo, da se ne bo mogla vrteti ali zdrsniti.
- Upoštevajte navedeno težo na embalaži (nalepka).

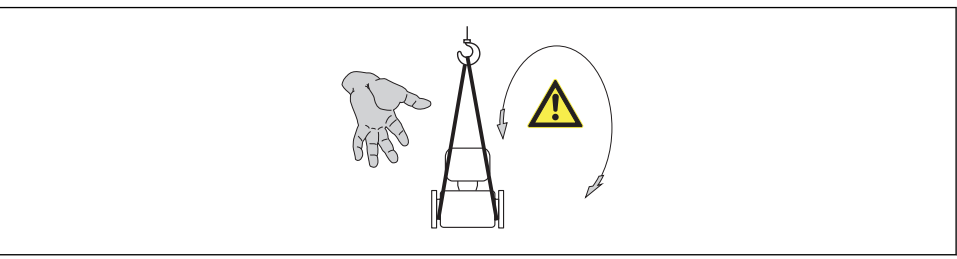

#### 5.2.2 Merilne naprave z ušesi za dviganje

#### A PREVIDNO

#### Posebna navodila za transport naprav z ušesi za dviganje

- > Pri transportu naprave uporabljajte samo ušesa za dviganje na napravi ali prirobnice.
- ▶ Naprava mora biti vedno obešena vsaj za dve ušesi za dviganje.

#### 5.2.3 Transport z viličarjem

Pri transportu v lesenem zaboju dno omogoča dviganje zaboja po dolžini ali z obeh strani s pomočjo viličarja.

## 6 Vgradnja

## 6.1 Pogoji za vgradnjo

Nobeni posebni ukrepi niso potrebni (npr. podpore niso potrebne). Naprava je zasnovana tako, da absorbira zunanje sile.

#### 6.1.1 Montažna lega

#### Mesto vgradnje

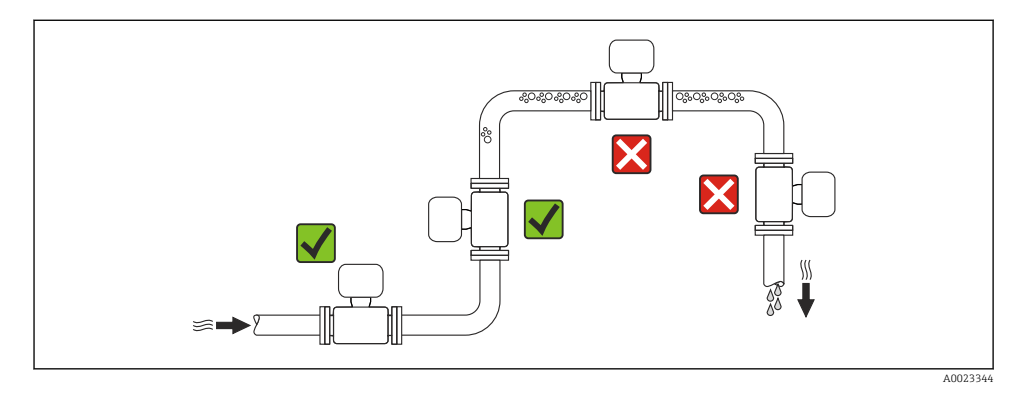

#### Vgradnja v padajoče cevi

Kljub vsemu ta predlog za vgradnjo omogoča vgradnjo v odprto vertikalno cev. Zožitev cevi ali uporaba zaslonke s presekom, ki je manjši od nominalnega premera, preprečuje izpraznitev senzorja med izvajanjem meritve.

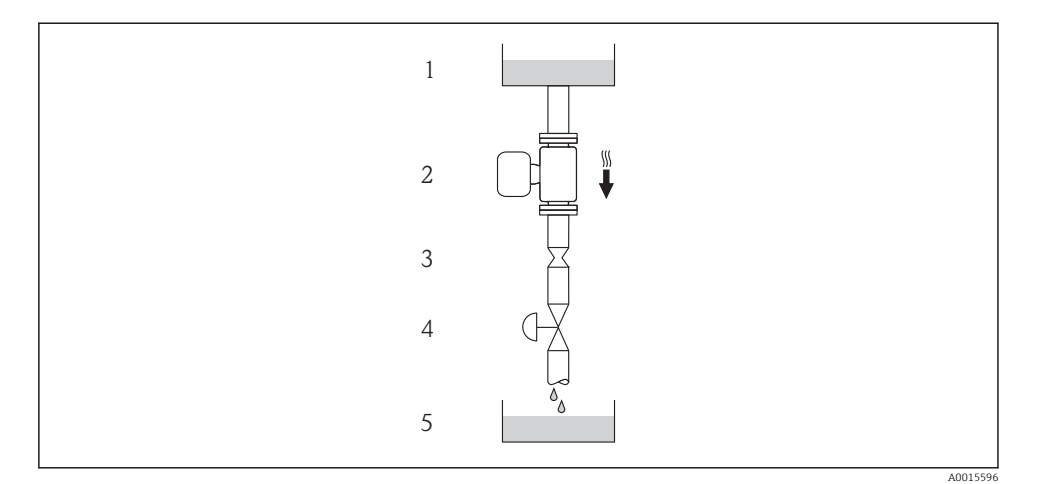

Image: State State St

- 1 Zalogovnik
- 2 Senzor
- 3 Zaslonka, zožitev cevi
- 4 Ventil
- 5 Posoda, ki jo natakamo

| D    | N    | Ø zaslonke, zožitve cevi |      |  |
|------|------|--------------------------|------|--|
| [mm] | [in] | [mm]                     | [in] |  |
| 8    | 3/8  | 6                        | 0.24 |  |
| 15   | 1/2  | 10                       | 0.40 |  |
| 25   | 1    | 14                       | 0.55 |  |
| 40   | 1½   | 22                       | 0.87 |  |
| 50   | 2    | 28                       | 1.10 |  |

#### Orientacija

Smer puščice na tipski ploščici senzorja vam je v pomoč, da senzor vgradite v skladu s smerjo pretoka.

|   | Priporočilo                                                               |            |                                     |
|---|---------------------------------------------------------------------------|------------|-------------------------------------|
| A | Navpična orientacija                                                      |            |                                     |
| В | Vodoravna orientacija, glava merilnega<br>pretvornika je obrnjena navzgor | 2 A0015589 | <b>√ √</b> <sup>1)</sup><br>Izjema: |
| С | Vodoravna orientacija, glava merilnega<br>pretvornika je obrnjena navzdol | A0015590   | <b>√ √</b> <sup>2)</sup><br>Izjema: |
| D | Vodoravna orientacija, glava merilnega<br>pretvornika je ob strani        | A0015592   | <b>√√</b> → 🗎 18                    |

- Uporaba pri nizkih procesnih temperaturah lahko zmanjša temperaturo okolice. Da zmanjšate možnost kršitve najnižje dovoljene temperature okolice za merilni pretvornik, priporočamo vgradnjo v tej orientaciji.
- Uporaba pri visokih procesnih temperaturah lahko poveča temperaturo okolice. Da zmanjšate možnost kršitve najvišje dovoljene temperature okolice za merilni pretvornik, priporočamo vgradnjo v tej orientaciji.

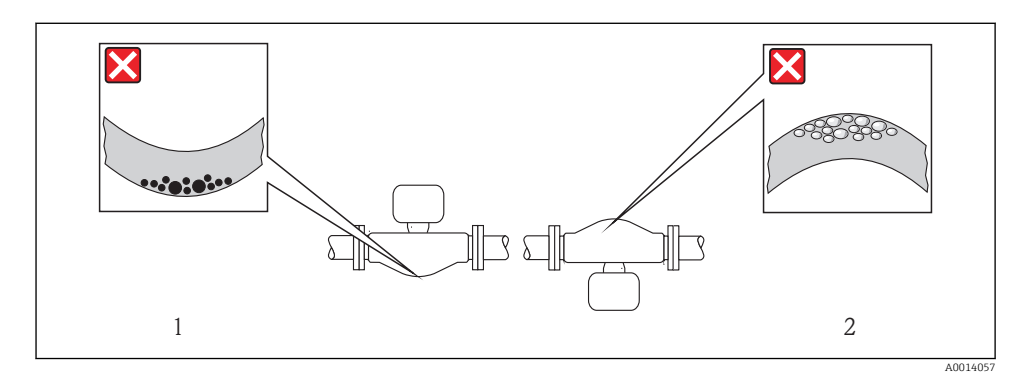

#### Vhodni in izhodni odseki

Uvajanje posebnih ukrepov zaradi fitingov, ki povzročajo turbulenco (ventilov, kolen, T-kosov itd.) ni potrebno, če zaradi njih ne prihaja do kavitacije  $\rightarrow \square$  15.

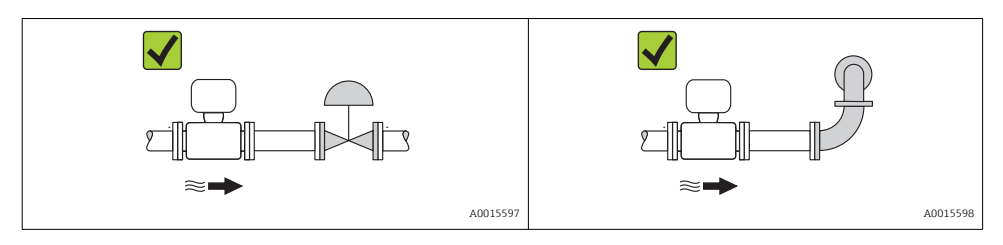

Dimenzije in vgradne dolžine naprave najdete v dokumentu "Technical Information", poglavje "Mechanical construction".

#### 6.1.2 Okoljske in procesne zahteve

#### Temperaturno območje okolice

| Merilna naprava Ne-Ex         |                   | -40 do +60 °C (-40 do +140 °F)                                                                                                    |
|-------------------------------|-------------------|----------------------------------------------------------------------------------------------------|
| Ex na, izvedba NI             |                   | -40 do +60 °C (-40 do +140 °F)                                                                                                    |
|                               | Ex ia, izvedba IS | <ul> <li>-40 do +60 °C (-40 do +140 °F)</li> <li>-50 do +60 °C (-58 do +140 °F) (Kataloška koda "Preskus, certifikat", opcija JM)</li> </ul> |
| Lokalni displej               |                   | –20 do +60 °C (–4 do +140 °F)<br>Temperature zunaj predvidenega temperaturnega območja lahko vplivajo na<br>berljivost displeja.             |
| Varnostna bariera Promass 100 |                   | -40 do +60 °C (-40 do +140 °F)                                                                                                    |

▶ Pri uporabi na prostem:

Preprečite izpostavljenost neposredni sončni svetlobi, predvsem v krajih s toplim podnebjem.

#### Sistemski tlak

Zato so najprimernejša mesta vgradnje ta:

- na najnižji točki dvižne cevi
- za črpalkami (ni nevarnosti pojava podtlaka)

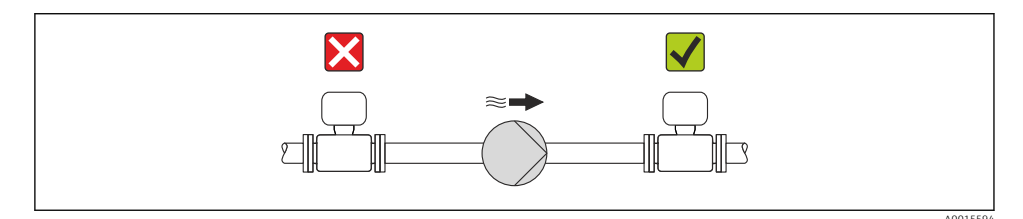

#### Toplotna izolacija

Pri nekaterih tekočinah je pomembno, da senzor seva proti pretvorniku čim manj toplote. Napravo je mogoče izolirati z različnimi materiali.

#### OPOMBA

#### Pregrevanje elektronike zaradi toplotne izolacije!

 Upoštevajte največjo dovoljeno višino izolacije na vratu pretvornika, tako da bo glava pretvornika popolnoma prosta.

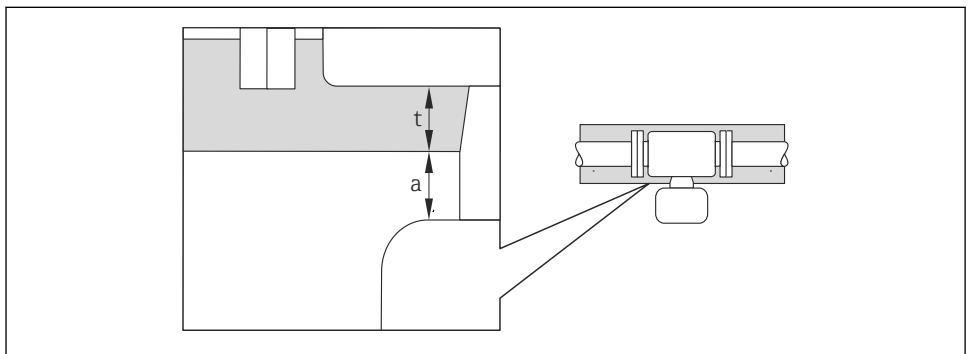

A0019919

- a Najmanjša razdalja od izolacije
- t Največja debelina izolacije

Najmanjša razdalja med ohišjem merilnega pretvornika in izolacijo je 10 mm (0.39 in), tako da ostane glava pretvornika popolnoma neizolirana.

#### Največja priporočena debelina izolacije

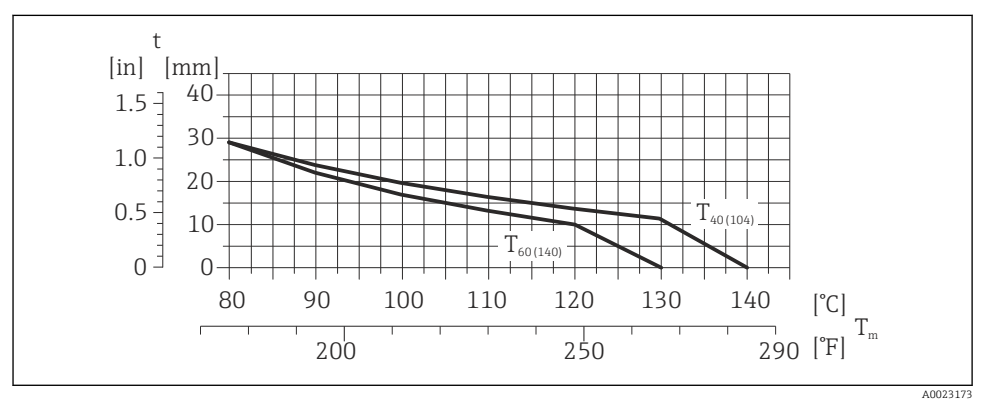

🗷 3 🔹 Največja priporočena debelina izolacije v odvisnosti od temperature medija in temperature okolice

- t Debelina izolacije
- T<sub>m</sub> Temperatura medija

 $T_{40(104)}$  Največja priporočena debelina izolacije pri temperaturi okolice  $T_a = 40$  °C (104 °F)

 $T_{60(140)}$  Največja priporočena debelina izolacije pri temperaturi okolice  $T_a = 60 \degree C (140 \degree F)$ 

#### Največja priporočena debelina izolacije za razširjeno temperaturno območje in izolacijo

Za razširjeno temperaturno območje so na voljo izvedbe z dolgim podaljšanim vratom (kataloška koda "Material merilne cevi", opciji TD, TG) ali izvedba s podaljšanim vratom za izolacijo (kataloška koda "Senzorska opcija", opcija CG):

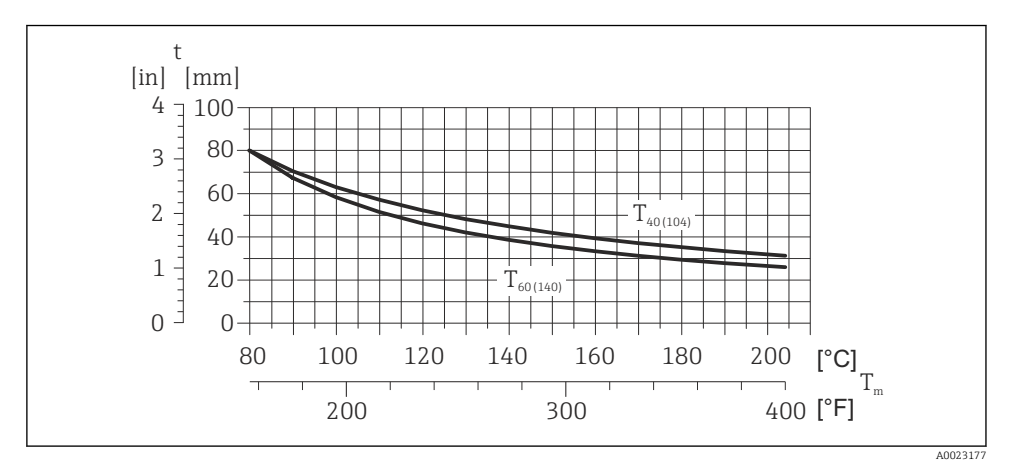

🖲 4 🔹 Največja priporočena debelina izolacije v odvisnosti od temperature medija in temperature okolice

t Debelina izolacije

T<sub>m</sub> Temperatura medija

 $T_{40(104)}$  Največja priporočena debelina izolacije pri temperaturi okolice  $T_a = 40 \degree C (104 \degree F)$ 

 $T_{60(140)}$  Največja priporočena debelina izolacije pri temperaturi okolice  $T_a = 60 \degree C (140 \degree F)$ 

#### OPOMBA

#### Nevarnost pregrevanja zaradi izolacije

 Poskrbite, da temperatura na spodnjem koncu ohišja pretvornika ne bo presegla 80 °C (176 °F)

#### OPOMBA

#### **Izolacija je lahko tudi debelejša od največje priporočene debeline izolacije.** Predpogoj:

- Poskrbite, da bo zagotovljena dovolj učinkovita konvekcija okoli vratu pretvornika.
- Poskrbite, da bo ostal razkrit dovolj velik del nosilca ohišja. Razkriti del deluje kot sevalno telo ter ščiti elektroniko pred pregretjem in podhladitvijo.

#### Ogrevanje

#### OPOMBA

#### Elektronika se lahko pregreje zaradi povišane temperature okolice!

- ► Upoštevajte največjo dovoljeno temperaturo okolice za pretvornik → 
  <sup>(1)</sup> 15.
- ► Upoštevajte zahteve glede orientacije merilnika, odvisne od temperature medija .

#### OPOMBA

#### Nevarnost pregretja pri ogrevanju

- Poskrbite, da temperatura na spodnjem koncu ohišja pretvornika ne bo presegla 80 °C (176 °F)
- > Poskrbite, da bo zagotovljena dovolj učinkovita konvekcija okoli vratu pretvornika.
- Poskrbite, da bo ostal razkrit dovolj velik del nosilca ohišja. Razkriti del deluje kot sevalno telo ter ščiti elektroniko pred pregretjem in podhladitvijo.

#### Možnosti ogrevanja

Če medij ne sme izgubljati toplote na senzorju, imate na voljo te možnosti ogrevanja:

- Električno ogrevanje, npr. z električnimi grelnimi trakovi
- Cevi, po katerih se pretaka vroča voda ali para
- Grelni plašči

Podrobnejše informacije glede ogrevanja z električnimi grelnimi trakovi najdete v dokumentu "Operating Instructions", ki je na CD-ju, dobavljenem z napravo.

#### Vibracije

Visoka oscilacijska frekvenca merilnih cevi zagotavlja, da vibracije postroja ne vplivajo na pravilno delovanje merilnega sistema.

#### 6.1.3 Posebna navodila za montažo

#### Jamstvo popolne izpraznitve

Da pri vgradnji senzorja v horizontalen cevovod zagotovite popolno izpraznitev, lahko uporabite ekscentrične spojke. Če je sistem nagnjen v dano smer z zadostnim naklonom, gravitacija poskrbi za popolno izpraznitev. Da dosežete popolno izpraznitev, mora biti senzor vgrajen na pravi način. Oznake na senzorju kažejo, kako morate senzor vgraditi, da je praznjenje optimalno.

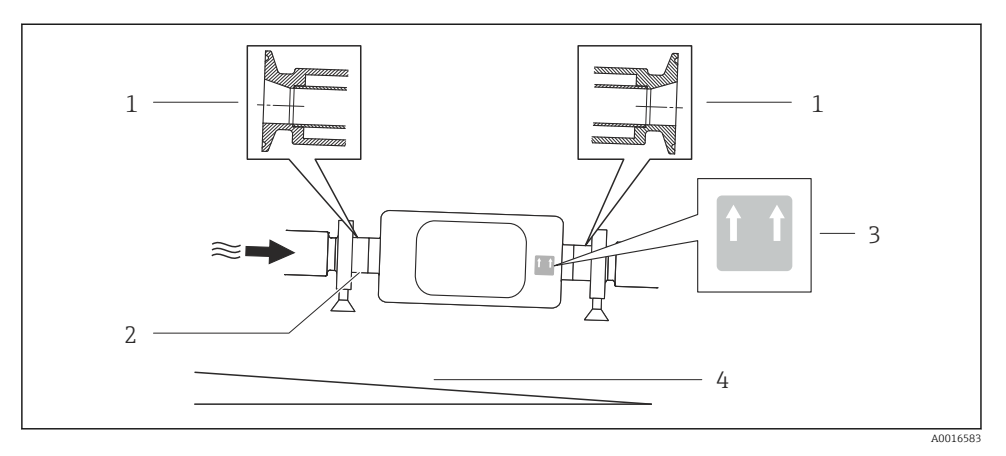

- 1 Ekscentrični spončni (clamp) priključek
- 2 Črta na spodnji strani kaže, kje je spodnja točka ekscentričnega procesnega priključka.
- 3 Nalepka "Ta stran zgoraj" kaže, katera stran mora biti zgoraj.
- 4 Naklon naprave naj bo skladen s higienskimi smernicami. Naklon: približno 2 % ali 21mm/m (0,24 in/feet)

#### Pritrditev s cevnimi objemkami v primeru higienskih priključkov

Za dodatno pritrditev senzorja ni procesno tehničnih razlogov. A če obstajajo drugi instalacijski razlogi za pritrditev, tedaj morate upoštevati te dimenzije.

Uporabite cevne objemke s podlogo med objemko in merilnim instrumentom.

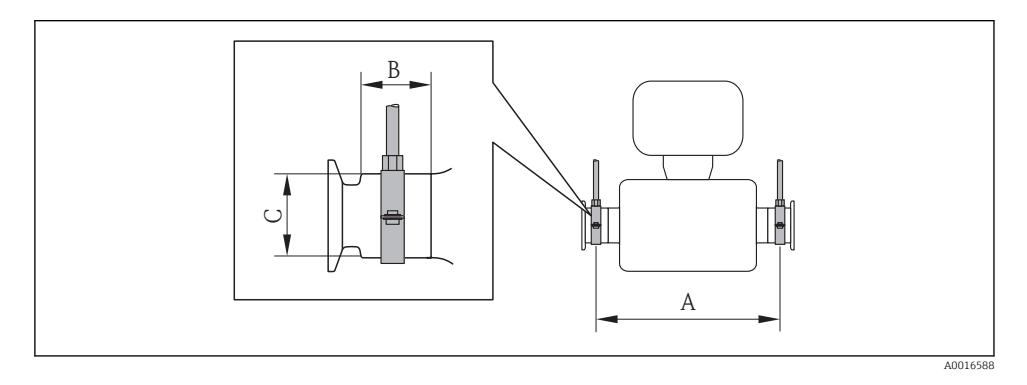

| DN<br>[mm] | 8   | 15  | 25  | 40   | 50   |
|------------|-----|-----|-----|------|------|
| A<br>[mm]  | 298 | 402 | 542 | 663  | 773  |
| B<br>[mm]  | 33  | 33  | 33  | 36.5 | 44.1 |
| C<br>[mm]  | 28  | 28  | 38  | 56   | 75   |

#### Enote SI

#### Ameriške enote

| DN<br>[in] | 3⁄/8  | 1⁄2   | 1     | 1 1⁄2 | 2     |
|------------|-------|-------|-------|-------|-------|
| A<br>[in]  | 11.73 | 15.83 | 21.34 | 26.1  | 30.43 |
| B<br>[in]  | 1.3   | 1.3   | 1.3   | 1.44  | 1.74  |
| C<br>[in]  | 1.1   | 1.1   | 1.5   | 2.2   | 2.95  |

#### Nastavitev točke nič

Vse merilne instrumente kalibriramo s tehnologijo, ki ustreza najnovejšem stanju tehnike. Kalibracija je izvedena pod referenčnimi delovnimi pogoji . Zato nastavitev točke nič na terenu običajno ni potrebna.

Iz izkušenj vemo, da je nastavitev točke nič priporočljiva le v posebnih primerih:

- pri zelo visokih zahtevah glede točnosti pri zelo nizkih pretokih;
- pri ekstremnih procesnih oz. obratovalnih pogojih (npr. pri zelo visokih procesnih temperaturah ali pri zelo viskoznih medijih).

### 6.2 Montaža merilne naprave

#### 6.2.1 Potrebna orodja

#### Za senzor

Za prirobnice in druge procesne priključke: ustrezna montažna orodja

#### 6.2.2 Priprava merilne naprave

- 1. Odstranite vso preostalo transportno embalažo.
- 2. S senzorja odstranite vse morebitne zaščitne elemente.
- 3. Odstranite nalepko s pokrova prostora za elektroniko.

#### 6.2.3 Montaža merilne naprave

#### A OPOZORILO

#### Nevarnost zaradi nepravilnega procesnega tesnjenja!

- Poskrbite, da so notranji premeri tesnil večji ali enaki premeru procesnih priključkov in cevovoda.
- Poskrbite, da so tesnila čista in nepoškodovana.
- Pravilno namestite tesnila.
- 1. Poskrbite, da se smer puščice na tipski ploščici senzorja ujema s smerjo pretoka medija.
- 2. Namestite merilno napravo ali obrnite ohišje merilnega pretvornika tako, da kabelske uvodnice ne bodo obrnjene navzgor.

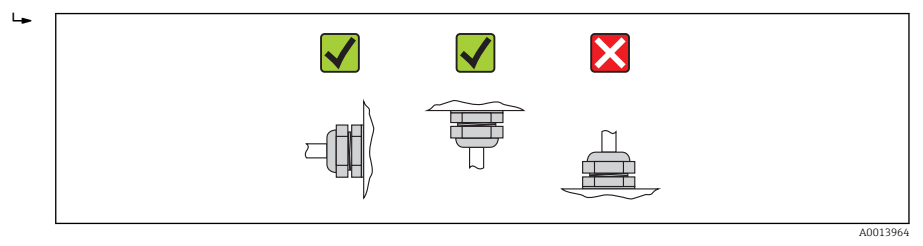

#### 6.2.4 Sukanje modula z displejem

Lokalni displej je na voljo samo pri naslednji izvedbi naprave:

Kataloška koda za "Displej; posluževanje", opcija **B**: 4-vrstični; osvetljen, s komunikacijo

Zaradi udobnejšega odčitavanja z displeja lahko modul z displejem zasukate.

#### Aluminijasta izvedba ohišja, AlSi10Mg, lakirano

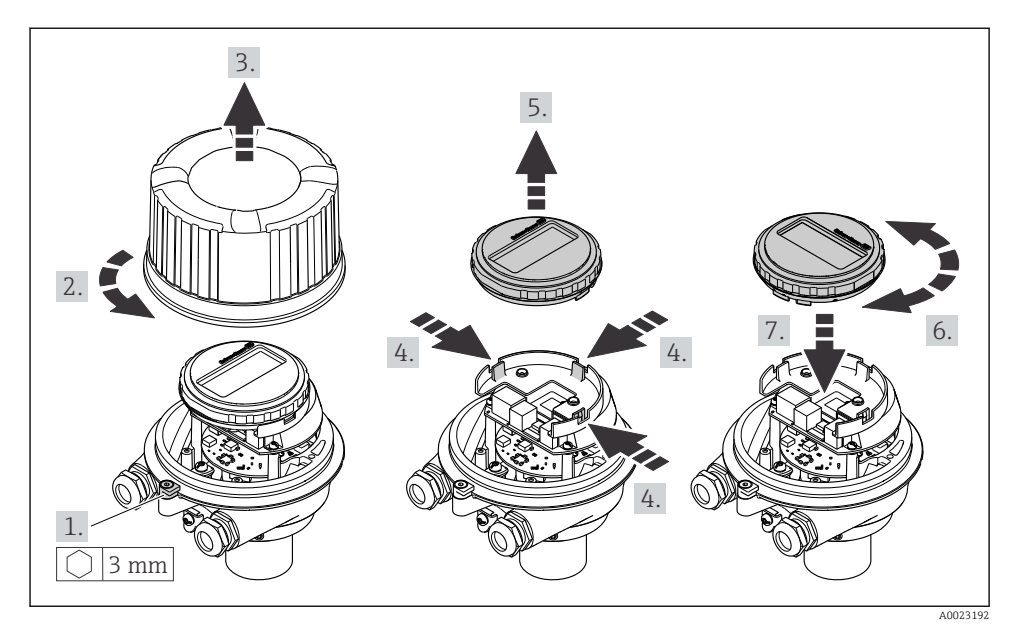

Kompaktna in ultrakompaktna izvedba ohišja, higienska, iz nerjavnega jekla

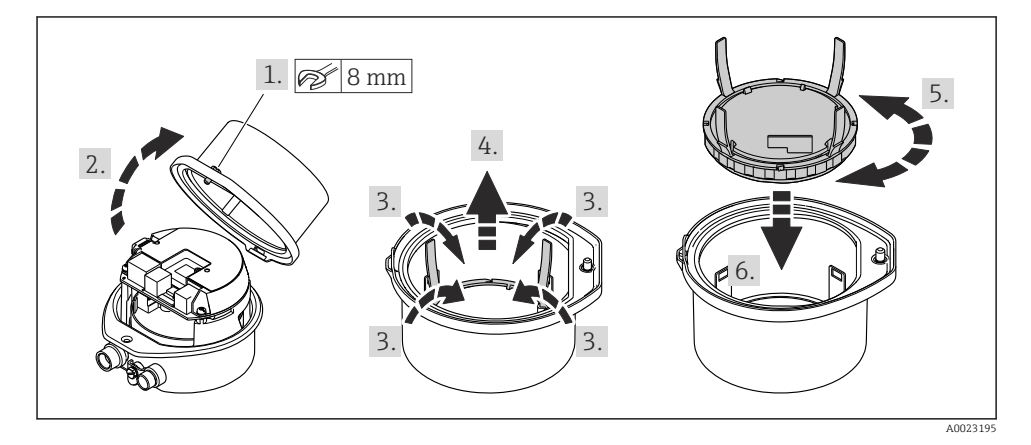

## 6.3 Kontrola vgradnje

| Ali je merilnik nepoškodovan (vizualni pregled)?                                                                                               |   |  |
|----------------------------------------------------------------------------------------------------|---|--|
| Ali merilna naprava ustreza specifikacijam merilnega mesta?                                                                                    |   |  |
| Na primer:                                                                                                    |   |  |
| <ul> <li>Procesni tlak (glejte poglavje "Pressure-temperature ratings" v dokumentu "Technical Information" na<br/>priloženem CD-ju)</li> </ul> |   |  |
| • Temperatura okolice $\rightarrow \square 15$                                                                                                 |   |  |
| <ul> <li>Merilni obseg</li> </ul>                                                                                                    |   |  |
| Ali je bila za senzor izbrana prava orientacija ?                                                                                              |   |  |
| <ul> <li>Glede na vrsto senzorja</li> </ul>                                                                                                    |   |  |
| <ul> <li>Glede na temperaturo medija</li> </ul>                                                                                                | _ |  |
| <ul> <li>Glede na lastnosti medija (razplinjevanje, prisotnost trdnih snovi)</li> </ul>                                                        |   |  |
| Se puščica na tipski ploščici senzorja ujema s smerjo pretoka medija, ki teče po cevovodu → 🗎 13?                                              |   |  |
| Ali je merilnik pravilno označen in ali je identifikacija merilnega mesta prava (vizualni pregled)?                                            |   |  |
| Ali je merilnik ustrezno zaščiten pred padavinami in direktnim soncem?                                                                         |   |  |
| Ali sta varovalni vijak in varovalna sponka ustrezno privita?                                                                                  |   |  |

## 7 Električna vezava

Merilna naprava nima notranjega ločilnega stikala. Merilno napravo zato opremite s stikalom ali ločilnim stikalom, da boste lahko priključni kabel preprosto odklopili od omrežja.

## 7.1 Pogoji za priključitev

#### 7.1.1 Potrebna orodja

- Za kabelske uvodnice: uporabite ustrezno orodje
- Za pritrdilno objemko (pri aluminijastem ohišju): imbus 3 mm
- Za pritrdilni vijak (pri ohišju iz nerjavnega jekla): viličasti ključ 8 mm
- Klešče za odstranjevanje izolacije
- Pri uporabi mehkožilnih kablov: klešče za stiskanje votlic

#### 7.1.2 Zahteve za priključni kabel

Priključni kabli, ki jih priskrbi stranka, morajo izpolnjevati spodnje zahteve.

#### Električna varnost

V skladu z nacionalnimi predpisi

#### Dovoljeno temperaturno območje

- -40 °C (-40 °F) do +80 °C (+176 °F)
- Minimalna zahteva: temperaturno območje za kabel ≥ temperatura okolice +20 K

#### Napajalni kabel

Zadostuje standardni instalacijski kabel.

#### Signalni kabel

#### Tokovni izhod

Za 4-20 mA HART priporočamo uporabo oklopljenega kabla. Upoštevajte ozemljitveni koncept postroja.

Impulzni/frekvenčni/preklopni izhod Zadostuje standardni instalacijski kabel.

#### FOUNDATION Fieldbus

Sukana oklopljena parica.

**I** 

Za več informacij o načrtovanju in izvedbi omrežij FOUNDATION Fieldbus glejte:

- Navodila za uporabo "FOUNDATION Fieldbus Overview" (BA00013S)
- FOUNDATION Fieldbus Guideline
- IEC 61158-2 (MBP)

#### PROFIBUS PA

Sukana oklopljena parica. Priporočamo kabel tipa A.

Za več informacij o načrtovanju in izvedbi omrežij PROFIBUS PA glejte: 1

- Navodila za uporabo "PROFIBUS DP/PA: Guidelines for planning and commissioning" (BA00034S)
- PNO Directive 2.092 "PROFIBUS PA User and Installation Guideline"
- IEC 61158-2 (MBP)

#### PROFIBIIS DP

Standard IEC 61158 določa dve vrsti kablov (A in B) za vod vodila, ki ju je mogoče uporabiti za vse hitrosti prenosa. Priporočamo kabel tipa A.

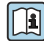

Podrobne informacije o specifikacijah priključnega kabla najdete v dokumentu "Operating Instructions"

#### Modbus RS485

Standard EIA/TIA-485 za vodilo določa dve vrsti kablov (A in B), ki ju je mogoče uporabiti za vse hitrosti prenosa. Priporočamo kabel tipa A.

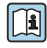

Podrobne informacije o specifikacijah priključnega kabla najdete v dokumentu "Operating Instructions"

#### EtherNet/IP

Standard ANSI/TIA/EIA-568, dodatek B.2 kot minimalno kategorijo za kabel, ki je uporabljen za EtherNet/IP, določa CAT 5. Priporočeni sta kategoriji CAT 5e in CAT 6.

Več informacij o načrtovanju in izvedbi omrežij EtherNet/IP najdete v dokumentu "Media Planning and Installation Manual. EtherNet/IP" organizacije ODVA.

#### Povezovalni kabel med varnostno bariero Promass 100 in merilno napravo

| Vrsta kabla             | Sukana oklopljena parica z 2x2 vodniki. Pri ozemljitvi oklopa kabla upoštevajte ozemljitveni koncept postroja. |
|-------------------------|----------------------------------------------------------------------------------------------------|
| Največja upornost kabla | 2.5 Ω (ena stran)                                                                                              |

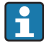

Upoštevajte predpisani največji upor kabla, da zagotovite zanesljivo delovanje merilne naprave.

| Presek v           | rodnikov | Največja dolžina kabla |      |  |
|--------------------|----------|------------------------|------|--|
| [mm <sup>2</sup> ] | [AWG]    | [m]                    | [ft] |  |
| 0.5                | 20       | 70                     | 230  |  |
| 0.75               | 18       | 100                    | 328  |  |
| 1.0                | 17       | 100                    | 328  |  |
| 1.5                | 16       | 200                    | 656  |  |
| 2.5                | 14       | 300                    | 984  |  |

#### Premer kabla

- Priložene kabelske uvodnice: M20 × 1,5 s kablom  $\phi$  6 do 12 mm (0.24 do 0.47 in)
- Vzmetne priključne sponke:
   Presek žic 0.5 do 2.5 mm<sup>2</sup> (20 do 14 AWG)
- Z varnostno bariero Promass 100: Vtične vijačne sponke za presek vodnikov od 0,5 do 2,5 mm2 (20 do 14 AWG)

#### 7.1.3 Razpored priključnih sponk

#### Merilni pretvornik

Izvedba priključitve 4-20 mA HART z impulznim/frekvenčnim/preklopnim izhodom

Kataloška koda za "Izhod", opcija **B** 

Odvisno od izvedbe ohišja je mogoče naročiti merilne pretvornike s priključnimi sponkami ali s konektorji.

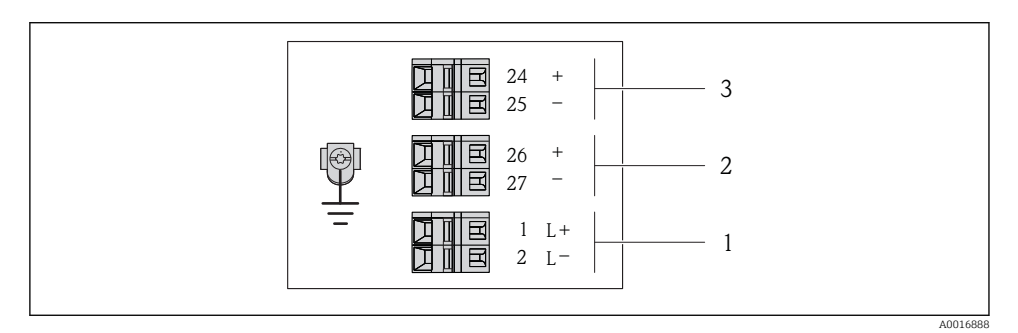

🗉 5 Razpored priključnih sponk 4-20 mA HART z impulznim/frekvenčnim/preklopnim izhodom

- 1 Napajanje: DC 24 V
- 2 Izhod 1: 4-20 mA HART (aktiven)

*3 Izhod 2: impulzni/frekvenčni/preklopni izhod (pasiven)* 

|                                                                   | Številka sponke |                |              |               |                             |                             |  |
|-------------------------------------------------------------------|-----------------|----------------|--------------|---------------|-----------------------------|-----------------------------|--|
| Kataloška koda za<br>"Izhod"                                      | Napajanje       |                | Izhod 1      |               | Izhod 2                     |                             |  |
|                                                                   | 2 (L-)          | 1 (L+)         | 27 (-)       | 26 (+)        | 25 (-)                      | 24 (+)                      |  |
| Opcija <b>B</b>                                                   | DC 24 V         |                | 4-20 mA HA   | .RT (aktiven) | Impulzni/f<br>preklopni izh | rekvenčni/<br>10d (pasiven) |  |
| Kataloška koda za "Izhod":<br>Opcija <b>B</b> : 4-20 mA HART z in | 1pulznim/frekv  | enčnim/prekloj | onim izhodom |               |                             |                             |  |

F

#### Izvedba priključitve PROFIBUS DP

Za uporabo v Ne-Ex območjih in coni 2/div. 2.

#### Kataloška koda za "Izhod", opcija L

Odvisno od izvedbe ohišja je mogoče naročiti merilne pretvornike s priključnimi sponkami ali s konektorji.

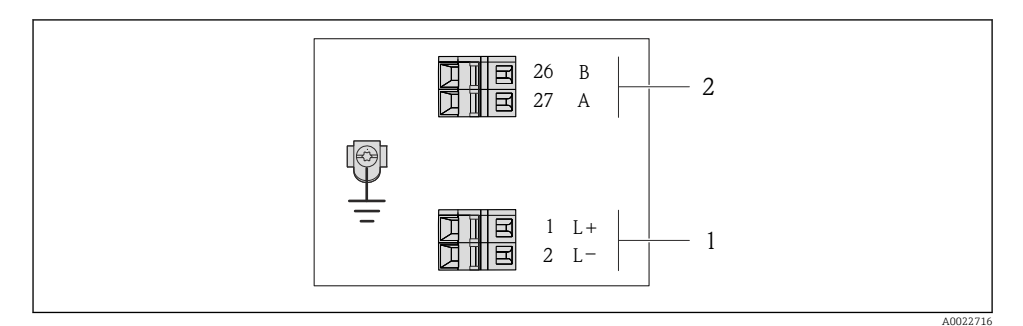

- 6 Razpored priključnih sponk PROFIBUS DP
- 1 Napajanje: DC 24 V
- 2 PROFIBUS DP

|                                                                                                   | Številka sponke |        |                |                |  |  |  |
|---------------------------------------------------------------------------------------------------|-----------------|--------|----------------|----------------|--|--|--|
| Kataloška koda za<br>"Izhod"                                                                      | Napa            | janje  | Izhod          |                |  |  |  |
|                                                                                                   | 2 (L-)          | 1 (L+) | 26 (RxD/TxD-P) | 27 (RxD/TxD-N) |  |  |  |
| Opcija <b>L</b>                                                                                   | DC 2            | 24 V   | В              | А              |  |  |  |
| Kataloška koda za "Izhod":<br>Opcija L: PROFIBUS DP, za uporabo v Ne-Ex območjih in coni 2/div. 2 |                 |        |                |                |  |  |  |

#### Izvedba priključitve Modbus RS485

 $\mathbf{H}^{2}$ 

Za uporabo v Ne-Ex območjih in coni 2/div. 2.

#### Kataloška koda za "Izhod", opcija **M**

Odvisno od izvedbe ohišja je mogoče naročiti merilne pretvornike s priključnimi sponkami ali s konektorji.

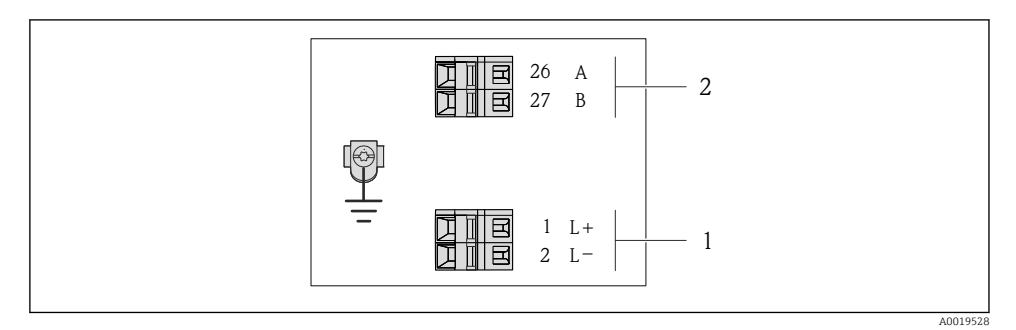

- Razpored priključnih sponk Modbus RS485, izvedba priključitve za uporabo v Ne-Ex območjih in coni 2/div. 2
- 1 Napajanje: DC 24 V
- 2 Modbus RS485

|                                                                                                    | Številka sponke      |        |        |        |  |  |
|----------------------------------------------------------------------------------------------------|----------------------|--------|--------|--------|--|--|
| Kataloška koda za<br>"Izhod"                                                                             | Napa                 | janje  | Izhod  |        |  |  |
|                                                                                                    | 2 (L-)               | 1 (L+) | 27 (B) | 26 (A) |  |  |
| Opcija <b>M</b>                                                                                          | DC 24 V Modbus RS485 |        |        |        |  |  |
| Kataloška koda za "Izhod":<br>Opcija <b>M</b> Modbus RS485, za uporabo v Ne-Ex območjih in coni 2/div. 2 |                      |        |        |        |  |  |

#### Izvedba priključitve Modbus RS485

Za uporabo v lastnovarnih območjih. Priključitev prek varnostne bariere Promass 100.

#### Kataloška koda za "Izhod", opcija **M**

Odvisno od izvedbe ohišja je mogoče naročiti merilne pretvornike s priključnimi sponkami ali s konektorji.

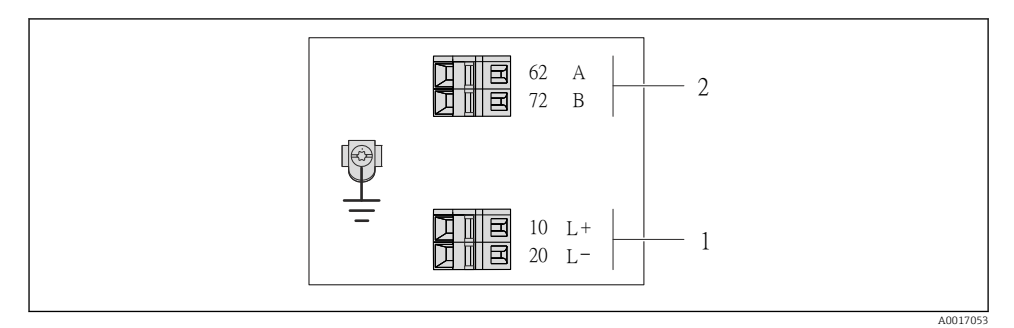

8 Razpored priključnih sponk Modbus RS485, izvedba priključitve za lastnovarna območja (priključitev prek varnostne bariere Promass 100)

- 1 Lastnovarno napajanje
- 2 Modbus RS485

| Kataloška koda za<br>"Izhod"                                                                                                    | 20 (L-)          | 10 (L+)          | 72 (B)                   | 62 (A) |  |  |
|----------------------------------------------------------------------------------------------------|------------------|------------------|--------------------------|--------|--|--|
| Opcija <b>M</b>                                                                                                    | Napetost lastnov | arnega napajanja | Lastnovaren Modbus RS485 |        |  |  |
| Kataloška koda za "Izhod":<br>Opcija <b>M</b> : Modbus RS485, za uporabo v lastnovarnih območjih (priključitev prek varnostne bariere Promass 100) |                  |                  |                          |        |  |  |

#### Izvedba priključitve EtherNet/IP

Kataloška koda za "Izhod", opcija **N** 

Odvisno od izvedbe ohišja je mogoče naročiti merilne pretvornike s priključnimi sponkami ali s konektorji.

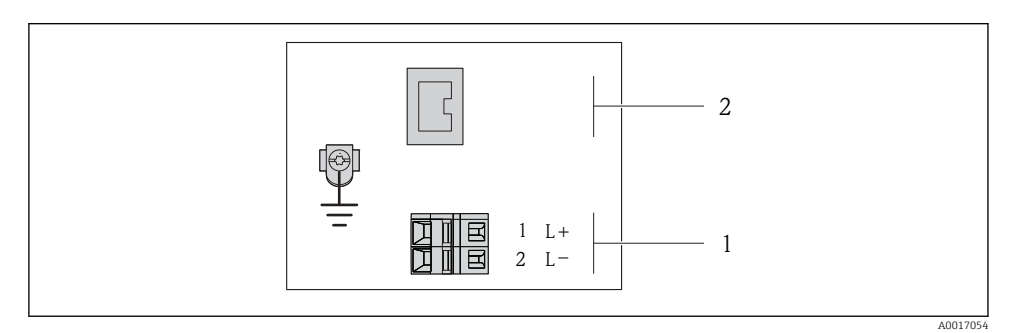

Razpored priključnih sponk EtherNet/IP

- 1 Napajanje: DC 24 V
- 2 EtherNet/IP

|                                                             | Številka sponke |        |                |  |  |
|-------------------------------------------------------------|-----------------|--------|----------------|--|--|
| Kataloška koda za<br>"Izhod"                                | Napa            | ijanje | Izhod          |  |  |
|                                                             | 2 (L-)          | 1 (L+) | Konektor M12x1 |  |  |
| Opcija <b>N</b>                                             | DC 2            | 24 V   | EtherNet/IP    |  |  |
| Kataloška koda za "Izhod":<br>Opcija <b>N</b> : EtherNet/IP |                 |        |                |  |  |

#### Varnostna bariera Promass 100

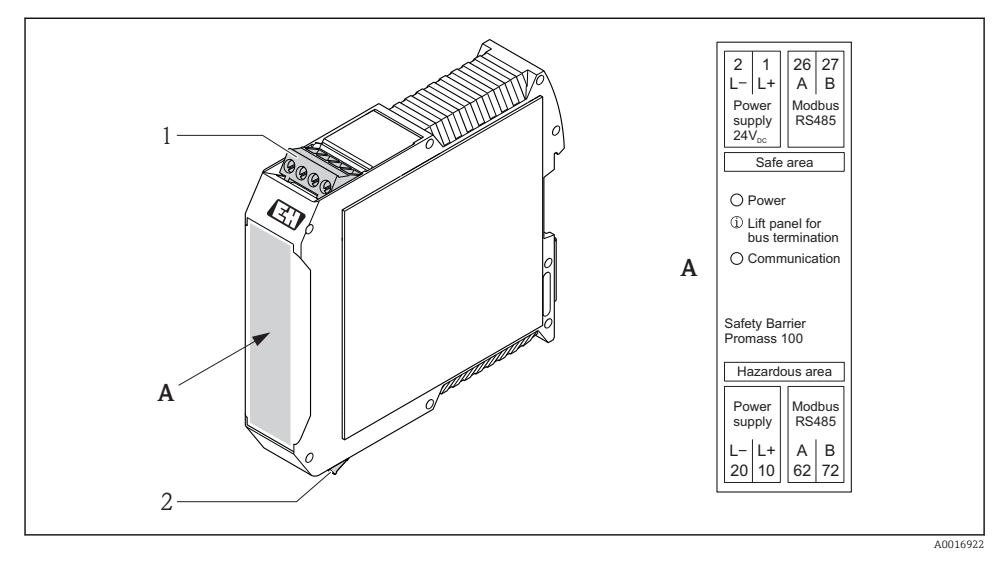

- 🖻 10 Varnostna bariera Promass 100 s priključki
- 1 Ne-Ex območje in cona 2/div. 2
- 2 Lastnovarno območje

#### 7.1.4 Razpored pinov, konektor naprave

#### Napajalna napetost

Za vse izvedbe priključitev (na strani naprave), razen za lastnovarni MODBUS RS485

Section 2 Section 2 Secti

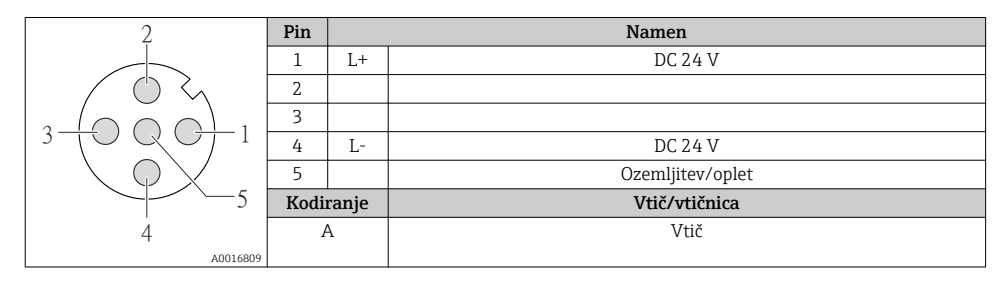

#### 4-20 mA HART z impulznim/frekvenčnim/preklopnim izhodom

Konektor naprave za prenos signala (na strani naprave)

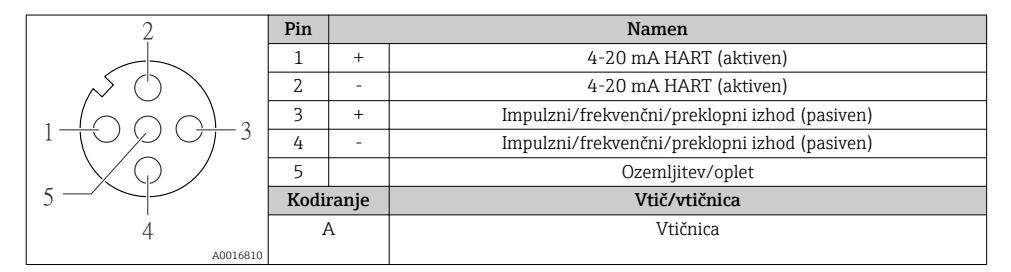

#### PROFIBUS DP

Za uporabo v Ne-Ex območjih in coni 2/div. 2.

Konektor naprave za prenos signala (na strani naprave)

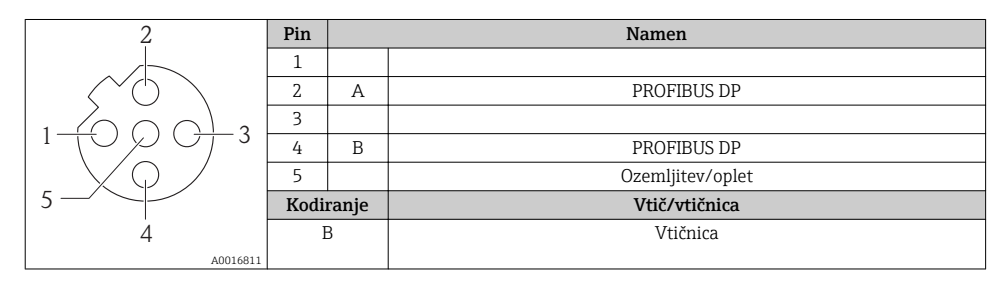

#### MODBUS RS485

Konektor naprave za prenos signala z napajalno napetostjo (na strani naprave), MODBUS RS485 (lastnovaren)

| 2                           | Pin  |                     | Namen                                   |
|-----------------------------|------|---------------------|-----------------------------------------|
|                             | 1    | L+                  | Napajalna napetost, lastnovarna izvedba |
|                             | 2    | А                   | Lastnovaron Modbus PS/95                |
|                             | 3    | В                   | Lastilovaleli Modbus K5465              |
| 3 TO QUIT                   | 4    | L-                  | Napajalna napetost, lastnovarna izvedba |
| $  \setminus \bigcirc \vee$ | 5    |                     | Ozemljitev/oplet                        |
| 5                           | Kodi | ranje Vtič/vtičnica |                                         |
| 4                           | 1    | ł                   | Vtič                                    |
| A0016809                    |      |                     |                                         |

Konektor naprave za prenos signala (na strani naprave), MODBUS RS485 (ne lastnovarna izvedba)

Za uporabo v Ne-Ex območjih in coni 2/div. 2.

| 2              | Pin  |       | Namen            |
|----------------|------|-------|------------------|
|                | 1    |       |                  |
|                | 2    | А     | Modbus RS485     |
|                | 3    |       |                  |
|                | 4    | В     | Modbus RS485     |
| $  \times Q /$ | 5    |       | Ozemljitev/oplet |
| 5-             | Kodi | ranje | Vtič/vtičnica    |
| 4              | H    | 3     | Vtičnica         |
| A0016811       |      |       |                  |

#### EtherNet/IP

Konektor naprave za prenos signala (na strani naprave)

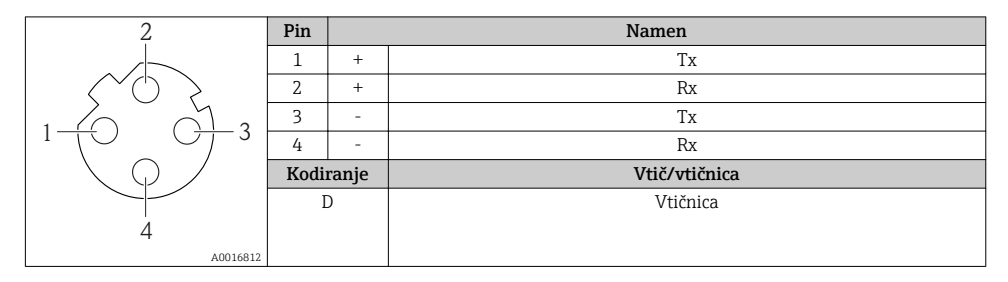

#### 7.1.5 Oklop in ozemljitev

#### Modbus

Koncept oklopa in ozemljitve zahteva skladnost z naslednjim:

- Elektromagnetna združljivost (EMC)
- Protieksplozijska zaščita
- Osebna zaščitna oprema
- Nacionalni predpisi in smernice
- Upoštevajte specifikacije kabla → 
   <sup>™</sup> 24.
- Deizolirani in sukani deli opleta kabla, priključeni na ozemljitveno sponko, morajo biti čim krajši.
- Oklop kabla brez prekinitev

#### Ozemljitev oklopa kabla

Zaradi skladnosti z zahtevami glede elektromagnetne združljivosti:

- Poskrbite, da bo oklop kabla v več točkah spojen s sistemom za izenačevanje potencialov.
- Vsako lokalno ozemljitveno sponko povežite s sistemom za izenačevanje potencialov.

#### OPOMBA

# Večkratna ozemljitev oklopa kabla v obratih brez sistema za izenačevanje potencialov povzroči izenačevalne tokove omrežne frekvence!

Poškodbe oklopa kabla vodila.

▶ Oklop kabla vodila ozemljite na lokalno ali zaščitno zemljo samo na enem koncu.

#### PROFIBUS DP

Pogoj za optimalno elektromagnetno združljivost (EMZ) sistema s procesnim vodilom je zaščita njegovih komponent in še posebej vodnikov tako, da oklopi vodnikov skupaj z okrovom komponent sistema tvorijo popolno, čim bolj zaprto celoto. Idealno je 90-odstotno pokritje z oklopom.

- Za optimalen zaščitni učinek EMZ oklop povežite z referenčno zemljo na čim več mestih.
- Zaradi protieksplozijske zaščite pa bi se bilo treba ozemljitvi odpovedati.

Zaradi izpolnjevanja obeh nasprotujočih si zahtev procesno vodilo dopušča tri načine izvedbe oklopa:

- Oklop ozemljen na obeh straneh.
- Oklop neposredno ozemljen zgolj na napajalni strani, na drugi strani pa kapacitivno terminiran.
- Oklop ozemljen zgolj na napajalni strani.

Izkušnje kažejo, da najboljše rezultate EMZ v večini primerov zagotavljajo inštalacije z enostransko ozemljitvijo oklopa na napajalni strani (brez kapacitivne terminacije na drugi strani). Za brezhibno delovanje pri obstoječih motnjah EMZ morajo biti zagotovljeni ustrezni ukrepi na vhodnem ožičenju. Pri tej napravi so bili ti ukrepi upoštevani. Tako je skladno z NAMUR NE21 zajamčeno delovanje tudi v primeru prisotnosti motenj.

Pri vgradnji upoštevajte veljavno nacionalno zakonodajo in smernice za področje inštalacij!

Če med posameznimi ozemljitvenimi točkami obstajajo večje razlike v potencialih, povežite oklop z referenčno zemljo le v eni točki. Zato v obratih brez sistemov za izenačevanje

potencialov oklope sistemov s procesnim vodilom ozemljite le na eni strani, npr. na napajalni strani ali na strani varnostnih barier.

#### OPOMBA

# Večkratna ozemljitev oklopa kabla v obratih brez sistema za izenačevanje potencialov povzroči izenačevalne tokove omrežne frekvence!

Poškodbe oklopa kabla vodila.

 Oklop kabla vodila ozemljite na lokalno ali zaščitno zemljo samo na enem koncu. Drugi, z zemljo nepovezan konec oklopa, izolirajte.

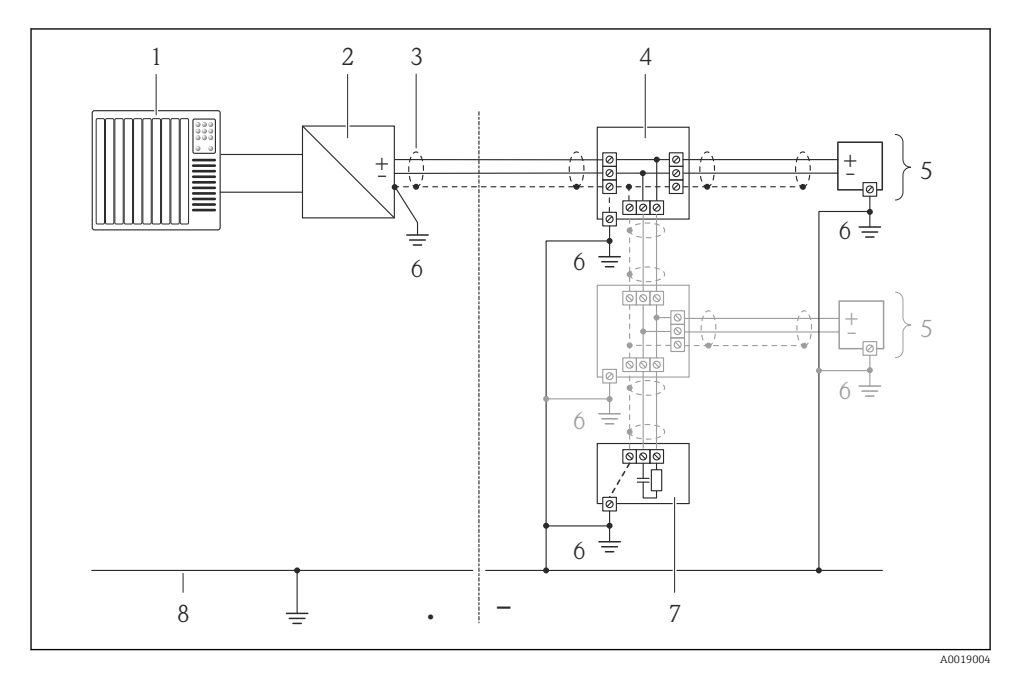

1 Krmilnik (npr. PLC)

- 2 Segmentni spojnik PROFIBUS DP/PA
- 3 Oklop kabla
- 4 T-box
- 5 Merilna naprava
- 6 Lokalna ozemljitev
- 7 Terminacija vodila
- 8 Zbiralka za izenačitev potencialov

#### 7.1.6 Priprava merilne naprave

1. Po potrebi odstranite slepi čep.

#### 2. OPOMBA

#### Nezadostno tesnjenje ohišja!

Slabo tesnjenje ohišja lahko vpliva na zanesljivost delovanja merilnika.

▶ Uporabite kabelske uvodnice, ki ustrezajo dani stopnji zaščite.

Če kabelske uvodnice niso bile dobavljene z merilnikom:

Uporabite lastne, povezovalnemu kablu ustrezne kabelske uvodnice  $\rightarrow$  🗎 24.

 Če ste z merilnikom dobili tudi kabelske uvodnice: Upoštevajte specifikacije kabla → 
<sup>(1)</sup> 24.

### 7.2 Vezava merilne naprave

#### OPOMBA

#### Nepravilen priklop naprave lahko zmanjša električno varnost!

 Za uporabo v potencialno eksplozivni atmosferi upoštevajte informacije v ločeni Ex dokumentaciji naprave.

#### 7.2.1 Priključitev merilnega pretvornika

Način priključitve merilnega pretvornika je odvisen od:

- Izvedbe ohišja: kompaktno ali ultrakompaktno
- Izvedbe priključitve: konektor ali sponke

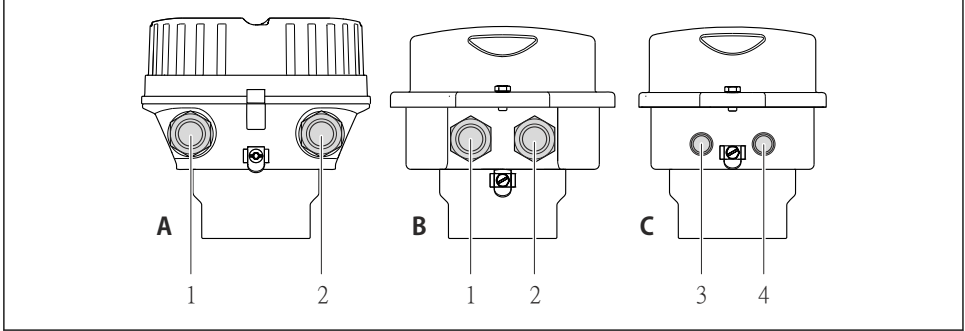

Izvedbe ohišja in izvedbe priključitve

- A Izvedba ohišja: kompaktno, aluminijasto, lakirano
- *B Izvedba ohišja: kompaktno, higiensko, iz nerjavnega jekla*
- 1 Kabelska uvodnica ali konektor za prenos signala
- 2 Kabelska uvodnica ali konektor za napajanje
- *C* Izvedba ohišja: ulrakompaktno, higiensko, iz nerjavnega jekla:
- 3 Konektor za prenos signala
- 4 Konektor za napajanje

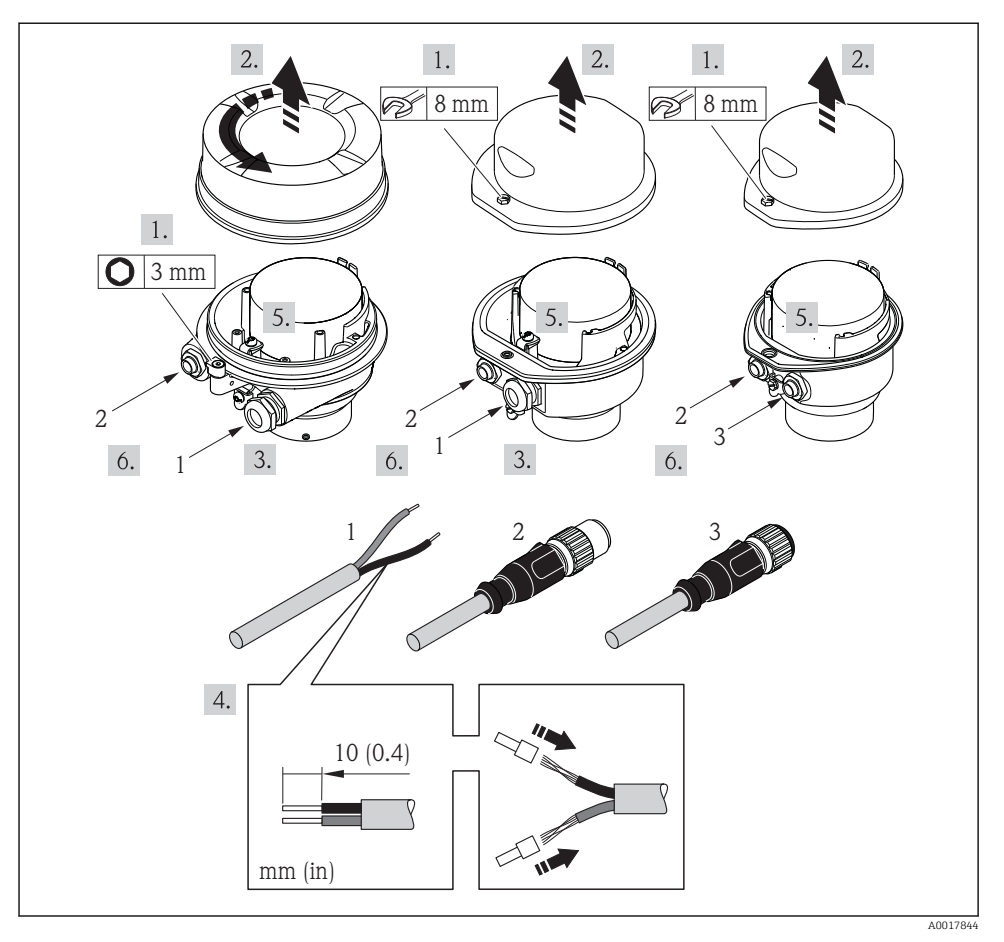

- 🖻 12 Primeri izvedb naprave s priključki
- 1 Kabel
- 2 Konektor za prenos signala
- 3 Konektor za napajanje

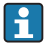

Odvisno od izvedbe ohišja odklopite lokalni displej od modula glavne elektronike: glejte dokument "Operating Instructions"  $\rightarrow \square 9$ .

#### 7.2.2 Priključitev varnostne bariere Promass 100

Pri izvedbi naprave lastnovarni Modbusom RS485 morate pretvornik priključiti na varnostno bariero Promass 100.

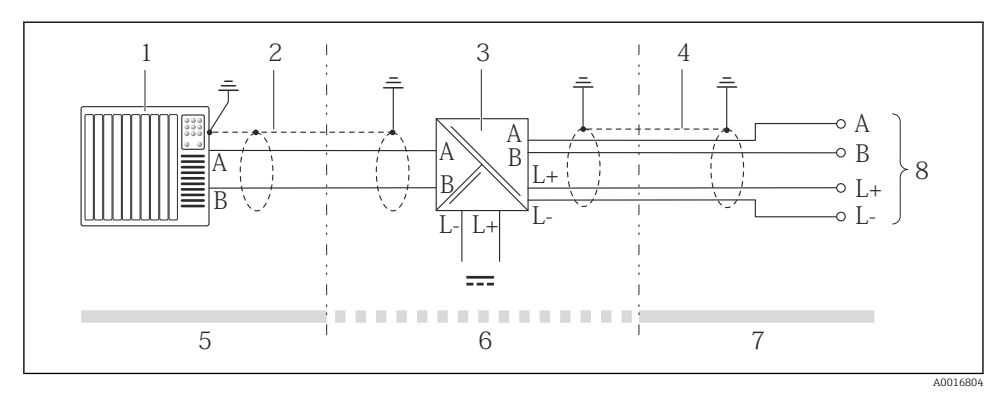

Električna povezava med pretvornikom in varnostno bariero Promass 100

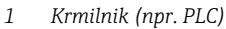

- 2 Upoštevajte specifikacije kabla
- 3 Varnostna bariera Promass 100: razpored priključnih sponk
- 4 Upoštevajte specifikacije kabla → 🖺 25
- 5 Nenevarno območje
- 6 Ne-Ex območje in cona 2/div. 2
- 7 Lastnovarno območje
- 8 Pretvornik: razpored priključnih sponk

#### 7.2.3 Zagotovitev izenačevanja potencialov

#### Zahteve

Posebni ukrepi za izenačevanje potencialov niso potrebni.

Pri napravah, ki so namenjene uporabi v nevarnih območjih, upoštevajte smernice v Ex dokumentaciji (XA).

#### 7.3 Hardverske nastavitve

#### 7.3.1 Nastavitev naslova naprave

#### EtherNet/IP

IP naslov merilne naprave je mogoče nastaviti z uporabo DIP stikal.

Podatki za naslavljanje

| IP naslov in možnosti nastavitve |                           |         |                                                     |  |  |  |
|----------------------------------|---------------------------|---------|-----------------------------------------------------|--|--|--|
| 1. bajt                          | 2. bajt                   | 3. bajt | 4. bajt                                             |  |  |  |
| 192.                             | 168.                      | 1.      | XXX                                                 |  |  |  |
|                                  | $\downarrow$              |         | $\checkmark$                                        |  |  |  |
| Nastav                           | ritev je mogoča samo soft | versko. | Nastavitev je mogoča<br>softversko in<br>hardversko |  |  |  |

| IP naslovni obseg                           | 1 do 254 (4. bajt)                                                                     |
|---------------------------------------------|----------------------------------------------------------------------------------------|
| Broadcast naslov                            | 255                                                                                    |
| Tovarniško nastavljen način<br>naslavljanja | Softversko naslavljanje; vsa DIP stikala za hardversko naslavljanje so v položaju OFF. |
| Tovarniško nastavljen IP<br>naslov          | Strežnik DHCP aktiven                                                                  |

#### 🧧 Za softversko naslavljanje naprave glejte → 🗎 54

#### Nastavitev naslova

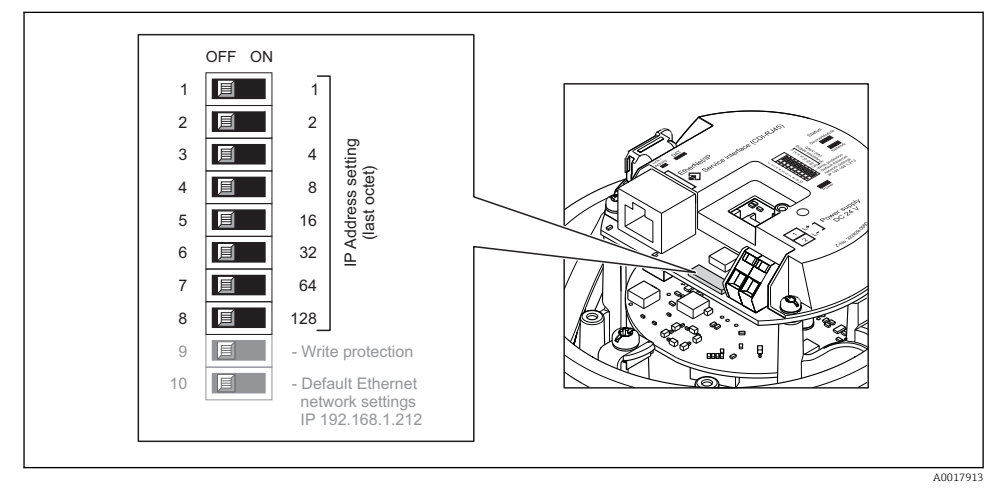

- ▶ Nastavite želeni IP naslov z ustreznimi DIP stikali na vhodno / izhodnem modulu.
  - └ Hardversko nastavljen IP naslov se aktivira po 10 s.

#### PROFIBUS DP

Naslov za napravo PROFIBUS DP/PA morate vedno nastaviti. Veljavno naslovno območje je med 1 in 126. V omrežju PROFIBUS DP/PA je mogoče vsak naslov dodeliti zgolj enkrat. Če naslov ni pravilno konfiguriran, master ne prepozna naprave. Vse merilne naprave so tovarniško dobavljene z naslovom 126 in softverskim načinom naslavljanja.

#### Nastavitev naslova

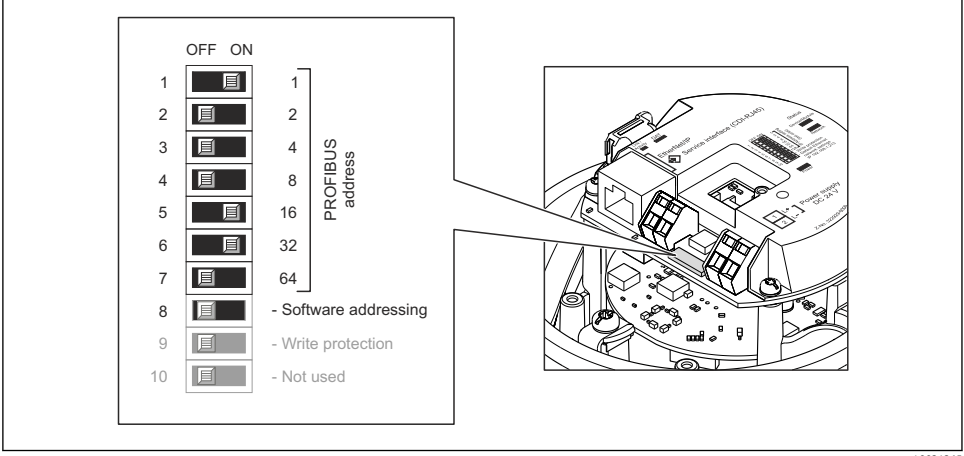

🖻 14 Naslavljanje z DIP stikali na vhodno / izhodnem modulu

```
0021265
```

- 1. Izključite softversko naslavljanje z izklopom (OFF) DIP stikala 8.
- 2. Nastavite želeni naslov naprave z uporabo ustreznih DIP stikal.
  - Primer → 14, 41: 1 + 16 + 32 = naslov naprave 49
     Po 10 s naprava zahteva ponovni zagon. Po zagonu je hardversko nastavljen naslov aktiven.

#### 7.3.2 Aktiviranje zaključitvenega upora

#### PROFIBUS DP

Da preprečite komunikacijske težave zaradi impedančnega neujemanja, morate PROFIBUS DP vodilo na začetku in koncu vsakega segmenta ustrezno zaključiti.

- Za prenosne hitrosti > 1,5 MBaud: Zaradi kapacitivnega bremena naprave in posledičnih odbojev na vodilu uporabite zunanjo terminacijo vodila.

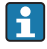

Na splošno priporočamo uporabo zunanje terminacije vodila, saj lahko izpade celoten segment, če pride do okvare naprave, na kateri je vklopljena notranja terminacija.

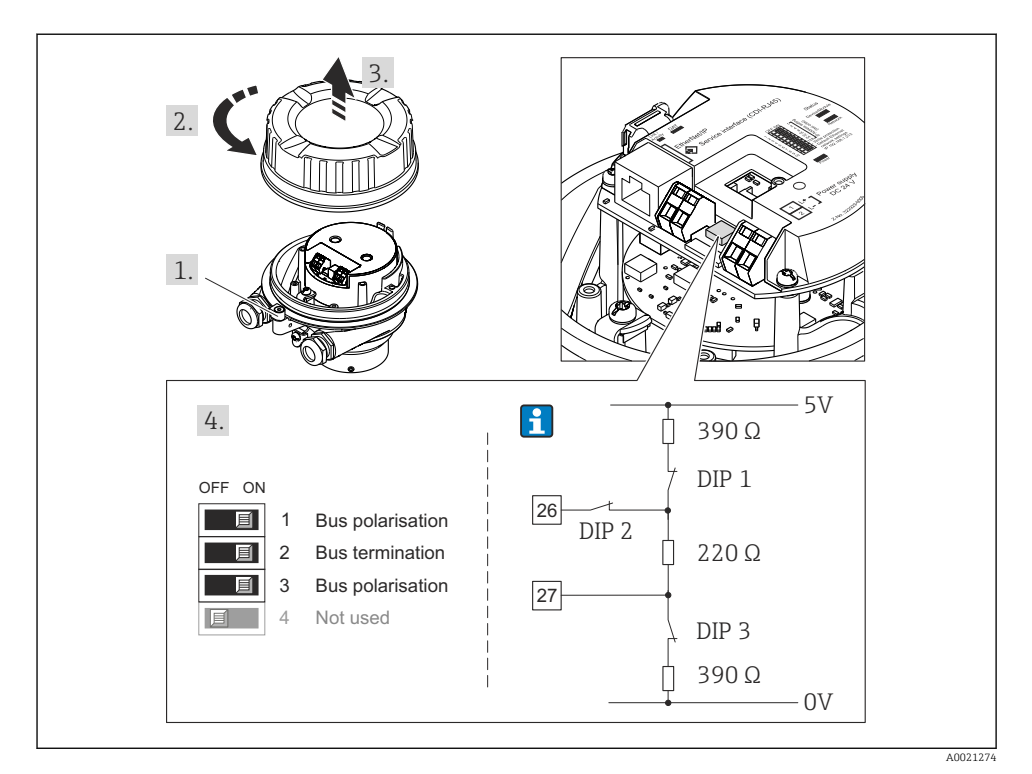

I5 Terminacija z uporabo DIP stikal na vhodno / izhodnem modulu (za prenosne hitrosti < 1,5 MBaud)

#### Modbus RS485

Da preprečite komunikacijske težave zaradi impedančnega neujemanja, morate kabel Modbus RS485 na začetku in koncu vsakega segmenta ustrezno zaključiti.

Pri uporabi pretvornika v Ne-Ex območjih ali coni 2/div. 2

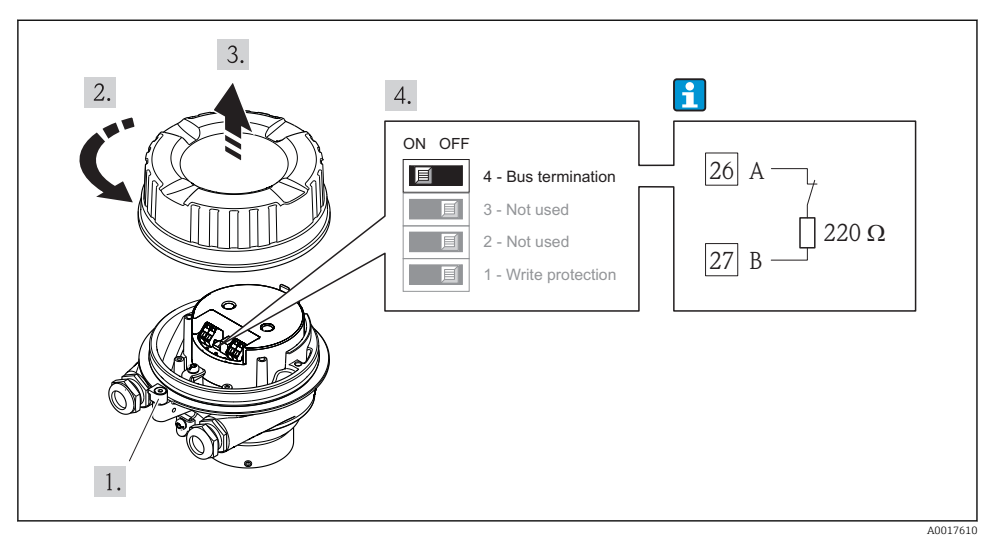

🗷 16 Zaključitveni upor lahko omogočite z DIP stikalom na modulu glavne elektronike

Pri uporabi pretvornika v lastnovarnem območju

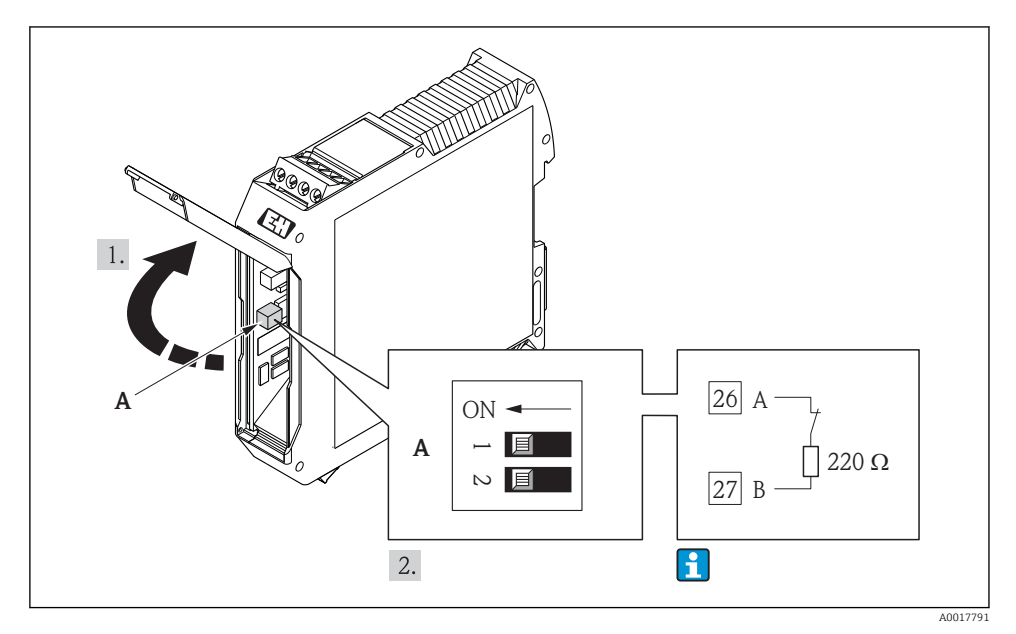

🖻 17 Zaključitveni upor lahko omogočite z DIP stikalom na varnostni barieri Promass 100

## 7.4 Zagotovitev stopnje zaščite

Merilna naprava izpolnjuje vse zahteve za stopnjo zaščite IP66/67 oz. Type 4X enclosure.

Da zagotovite stopnjo zaščite IP66/67 oz. Type 4X enclosure, po električni priključitvi naredite tole:

- 1. Preverite, ali so tesnila ohišja čista in pravilno nameščena. Po potrebi posušite, očistite ali zamenjajte tesnila.
- 2. Privijte vse vijake ohišja in navojne pokrove.
- 3. Trdno privijte kabelske uvodnice.
- 4. Da vlaga ne bo vdrla skozi kabelsko uvodnico, kabel pred kabelsko uvodnico upognite navzdol ("odkapnik").

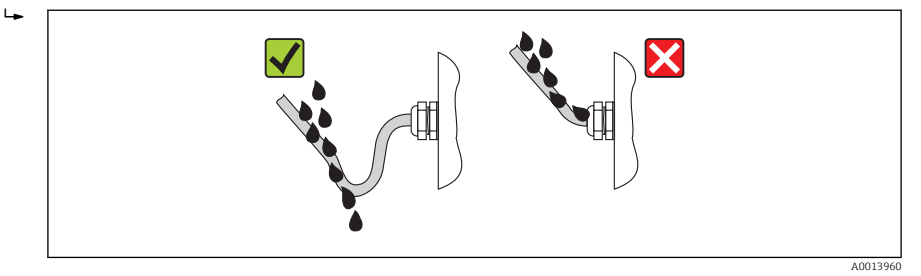

5. V neuporabljene kabelske uvodnice vstavite slepe čepe.

## 7.5 Kontrola priključitve

| Ali so kabli in merilnik nepoškodovani (vizualni pregled)?                                                                                                    |  |
|----------------------------------------------------------------------------------------------------|--|
| So uporabljeni kabli, ki ustrezajo zahtevam → 🖺 24?                                                                                                    |  |
| Ali so kabli ustrezno mehansko razbremenjeni?                                                                                                    |  |
| So vse kabelske uvodnice vgrajene, tesno zategnjene in tesnijo? Je kabel speljan tako, da je ustvarjen<br>"odkapnik" → 🖺 44?                                                                                                    |  |
| Odvisno od izvedbe naprave: ali so vsi konektorji naprave dobro zategnjeni → 🗎 37?                                                                                                    |  |
| <ul> <li>Ali napajalna napetost ustreza napetosti napajanja na tipski ploščici merilnega pretvornika ?</li> <li>Za lastnovarne izvedbe naprave z Modbus RS485: ali napajalna napetost ustreza napajalni napetosti na tipski ploščici varnostne bariere Promass 100 ?</li> </ul>             |  |
| Ali je razpored priključkov oz. razpored pinov konektorja naprave → 🖺 33 pravilen?                                                                                                    |  |
| <ul> <li>Ali sveti zelena LED-dioda napajanja na modulu elektronike pretvornika, ko je prisotna napajalna napetost ?</li> <li>Za lastnovarne izvedbe naprave z Modbus RS485: ali sveti LED-dioda napajanja na varnostni barieri Promass 100 , ko je prisotna napajalna napetost?</li> </ul> |  |
| Odvisno od izvedbe naprave: ali je dobro zategnjena pritrdilna objemka ali pritrdilni vijak?                                                                                                    |  |

## 8 Možnosti posluževanja

### 8.1 Struktura in funkcija menija za posluževanje

#### 8.1.1 Struktura menija za posluževanje

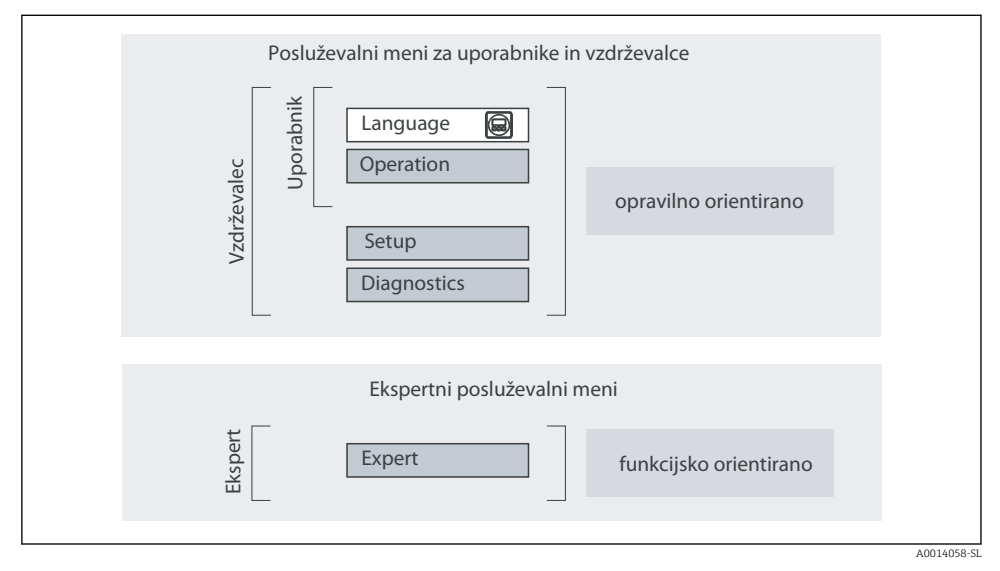

🖻 18 Shema strukture menija za posluževanje

#### 8.1.2 Filozofija posluževanja

Posamezni deli menija za posluževanje so dodeljeni določenim uporabniškim vlogam (posluževalec, vzdrževalec itd). Vsaka uporabniška vloga ustreza tipičnim nalogam v življenjski dobi naprave.

Za podroben opis filozofije posluževanja glejte dokument "Operating Instructions".

# 8.2 Dostop do menija za posluževanje z uporabo spletnega brskalnika

Dostop te vrste je na voljo pri izvedbah naprav s temi vrstami komunikacije: HART, PROFIBUS-DP, EtherNet/IP

Ta vrsta dostopa je na voljo pri naslednji izvedbi naprave: Kataloška koda za "Izhod", opcija **N**: EtherNet/IP

#### 8.2.1 Funkcija

Zaradi v napravo vgrajenega Web strežnika jo je mogoče uporabljati in nastavljati s spletnim brskalnikom.

i

### 8.2.2 Predpogoji

#### Računalnik

| Vmesnik          | Računalnik mora imeti vmesnik RJ45.                              |  |
|------------------|------------------------------------------------------------------|--|
| Priključni kabel | Standardni Ethernet kabel s konektorjem RJ45.                    |  |
| Zaslon           | Priporočamo velikost ≥12" (odvisno od ločljivosti zaslona)       |  |
|                  | Delovanje spletnega strežnika ni optimirano za zaslone na dotik! |  |

### Softver

| Priporočeni operacijski sistemi | Microsoft Windows 7 ali novejši.                                                                          |
|---------------------------------|----------------------------------------------------------------------------------------------------|
|                                 | Podprt je tudi Microsoft Windows XP.                                                                      |
| Podprti spletni brskalniki      | <ul><li>Microsoft Internet Explorer 8 ali novejši</li><li>Mozilla Firefox</li><li>Google Chrome</li></ul> |

#### Nastavitve računalnika

| Uporabniške pravice                                | Uporabnik mora imeti pravico nastavljati TCP/IP in proxy strežnik (npr. za spreminjanje IP naslova, maske podomrežja itd.).                                                                                                    |  |
|----------------------------------------------------|----------------------------------------------------------------------------------------------------|--|
| Nastavitve proxy strežnika<br>spletnega brskalnika | Nastavitev spletnega brskalnika <i>Use proxy server for LAN</i> mora biti <b>onemogočena</b> .                                                                                                    |  |
| JavaScript                                         | JavaScript mora biti omogočen.<br>Če JavaScripta ni mogoče aktivirati:<br>v naslovno vrstico spletnega brskalnika vnesite naslov http://<br>XXX.XXX.XXX/basic.html, npr. http://192.168.1.212/basic.html. V<br>spletnem brskalniku se bo odprla funkcionalno popolna, a poenostavljena<br>verzija menija za posluževanje. |  |

#### Merilna naprava

| Web strežnik | Web strežnik mora biti aktiviran; tovarniška nastavitev: ON (vključen)                                                                                                    |
|--------------|----------------------------------------------------------------------------------------------------|
| IP naslov    | Če IP naslov naprave ni znan, je mogoče komunikacijo z Web strežnikom vzpostaviti prek standardnega IP naslova 192.168.1.212.<br>Funkcija DHCP je za napravo tovarniško vključena, kar pomeni, da naprava pričakuje dodelitev IP naslova s strani omrežja. To funkcijo je mogoče izključiti in napravo nastaviti na standardni IP naslov 192.168.1.212: nastavitev DIP stikala št. 10 spremenite z OFF → ON. |

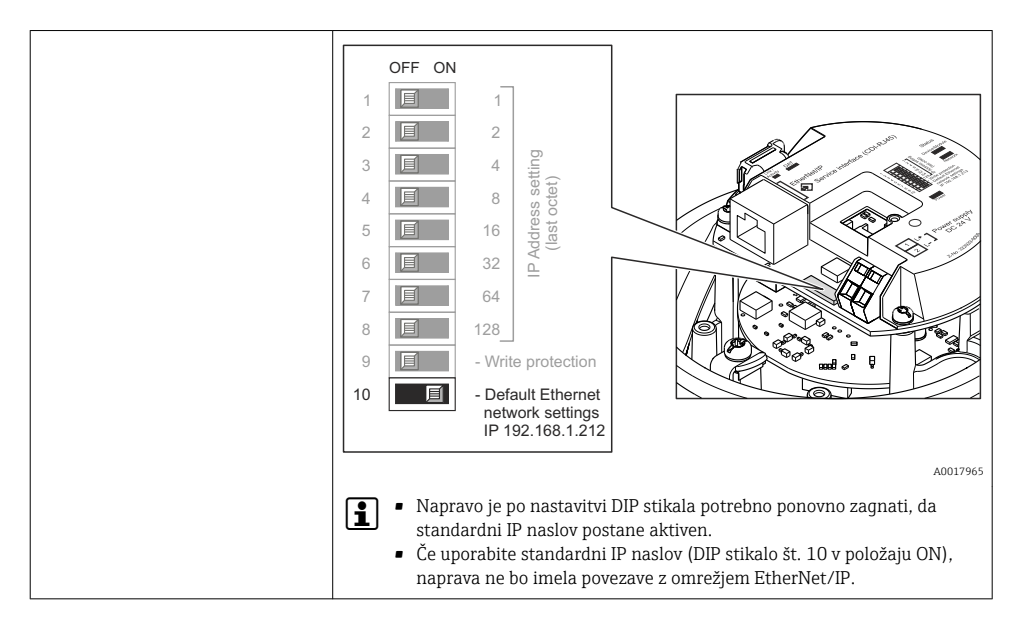

#### 8.2.3 Vzpostavitev povezave

#### Nastavitev internetnega protokola računalnika

Spodnje informacije se nanašajo na privzete Ethernet nastavitve naprave.

IP naslov naprave: 192.168.1.212 (tovarniška nastavitev)

| IP naslov        | 192.168.1.XXX; kjer je XXX poljubna vrednost med vključno 1 in 254, razen 212 → npr. 192.168.1.213 |  |
|------------------|----------------------------------------------------------------------------------------------------|--|
| Maska podomrežja | 255.255.2                                                                                          |  |
| Privzeti prehod  | 192.168.1.212 ali pustite polja prazna                                                             |  |

- 1. Vključite merilno napravo in jo s kablom povežite z računalnikom .
- 2. Če uporabljate eno samo omrežno kartico, zaprite vse aplikacije na računalniku ali vsaj aplikacije, ki uporabljajo internet ali omrežje (kot npr. e-pošta, SAP aplikacije, Internet Explorer ali Windows Explorer), zaprite torej vse aktivne spletne brskalnike.
- 3. Nastavite internetni protokol (TCP/IP) računalnika, kot je zapisano zgoraj.

#### Zagon spletnega brskalnika

- 1. Vnesite IP naslov Web strežnika v naslovno vrstico spletnega brskalnika: 192.168.1.212
- Če je IP naslov merilne naprave znan, vnesite njen naslov v naslovno vrstico spletnega brskalnika. Če naslov ni znan, nastavite DIP stikalo št. 10 v položaj ON, ponovno zaženite napravo ter vnesite standardni IP naslov: 192.168.1.212 → 
   ¥ 47.

Prikaže se stran za prijavo.

| 2 | Device                                             | tag                                  |
|---|----------------------------------------------------|--------------------------------------|
|   | Webserv.language Ent. access code Access stat.tool | English ▼<br>••••• OK<br>Maintenance |

A0017362

- 1 Procesna oznaka naprave
- 2 Slika naprave

#### 8.2.4 Prijava

| Koda za dostop | 0000 (tovarniška nastavitev), stranka jo lahko spremeni |
|----------------|---------------------------------------------------------|
|----------------|---------------------------------------------------------|

#### 8.2.5 Uporabniški vmesnik

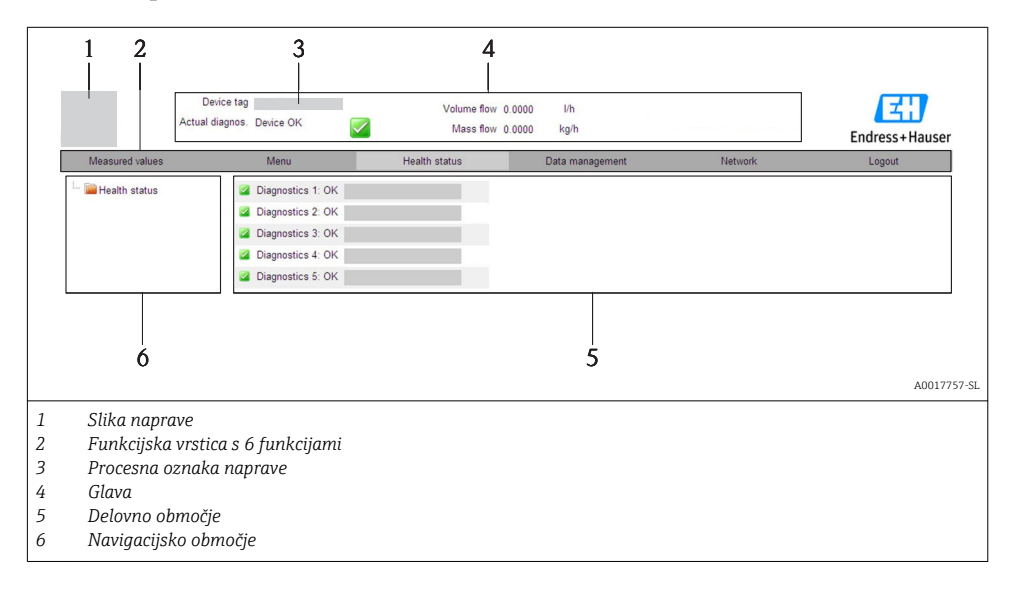

#### Glava

V glavi so prikazane te informacije:

- Procesna oznaka naprave
- Status naprave s statusnim signalom
- Trenutne merjene vrednosti

#### Funkcijska vrstica

| Funkcije                                                   | Pomen                                                                                                    |
|------------------------------------------------------------|----------------------------------------------------------------------------------------------------|
| Measured values                                            | Prikazane so merjene vrednosti naprave                                                                                                    |
| Menu                                                       | Dostop do strukture menija za posluževanje, enake kot je tista, dostopna prek posluževalnega<br>orodja.                                                                                                    |
| Device status                                              | Prikaz trenutnih diagnostičnih sporočil, v prioritetnem vrstnem redu                                                                                                    |
| Data management                                            | <ul> <li>Izmenjava podatkov med osebnim računalnikom in merilno napravo:         <ul> <li>Prenos nastavitev naprave v računalnik (format XML, varnostna kopija nastavitev)</li> <li>Prenos nastavitev v napravo (format XML, obnova nastavitev naprave)</li> <li>Izvoz seznama dogodkov (.csv datoteka )</li> <li>Izvoz nastavitev parametrov (.csv datoteka, dokumentiranje nastavitve merilnega mesta)</li> <li>Izvoz Heartbeat verifikacijskega dnevnika (PDF datoteka, na voljo samo s paketom "Heartbeat Verification")</li> </ul> </li> <li>Prenos gonilnika naprave v računalnik - za integracijo v sistem</li> </ul> |
| Network<br>configuration                                   | Nastavitev in preverjanje vseh parametrov, potrebnih za vzpostavitev povezave z napravo:<br>Nastavitve omrežja (npr. IP naslov, MAC naslov)<br>Podatki o napravi (npr. serijska številka, verzija firmvera)                                                                                                    |
| Logout Zaključek posluževanja in priklic strani za prijavo |                                                                                                    |

### 8.3 Dostop do menija za posluževanje z uporabo posluževalnega orodja

Podrobne informacije o dostopu do menija za posluževanje z uporabo posluževalnega orodja najdete v dokumentu "Operating Instructions".

## Integracija v sistem

Za podrobne informacije o integraciji v sistem glejte dokument "Operating Instructions".

Velja samo za izvedbe naprave s komunikacijo EtherNet/IP

Podroben opis integracije naprave v avtomatizacijski sistem (npr. Rockwell Automation) je na voljo v posebnem dokumentu: www.endress.com  $\rightarrow$  Izberite državo  $\rightarrow$  Automation  $\rightarrow$  Digital Communication  $\rightarrow$  Feldbus device integration  $\rightarrow$  EtherNet/IP

## 9.1 Ciklični prenos podatkov

Ciklični prenos podatkov pri uporabi master-datoteke naprave (GSD).

9

1

#### 9.1.1 Blokovni model

Blokovni model določa vhodne in izhodne podatke, ki jih merilna naprava daje na razpolago za ciklično izmenjavo podatkov. Ciklična izmenjava podatkov poteka s PROFIBUS mastrom (razred 1), npr. nadzornim sistemom.

|  | Merilna naprava |                                    |        |                        |          | Nadzorni<br>sistem |
|--|-----------------|------------------------------------|--------|------------------------|----------|--------------------|
|  |                 | Analogni vhodni blok 1 do<br>8     | → 🖺 51 | Izhodna vrednost AI    | <b>→</b> |                    |
|  |                 |                                    |        | Izhodna vrednost TOTAL | ÷        |                    |
|  | Blok            | Blok seštevalnih števcev 1<br>do 3 | → 🗎 51 | Krmilnik SETTOT        | ÷        |                    |
|  |                 |                                    |        | Nastavitev MODETOT     | ÷        |                    |
|  | pretvornika     | Analogni izhodni blok 1 do<br>3    | → 🖺 53 | Vhodne vrednosti AO    | ÷        | PROFIBUS DP        |
|  |                 | Diskretni vhodni blok 1 do<br>2    | → 🖺 53 | Izhodne vrednosti DI   | <b>→</b> |                    |
|  |                 | Diskretni izhodni blok 1 do<br>3   | → 🖺 53 | Vhodne vrednosti DO    | ÷        |                    |

#### Definiran vrstni red modulov

Moduli imajo trajno določena mesta, kar pomeni, da je pri njihovi konfiguraciji potrebno upoštevati njihov vrstni red in ureditev.

| Mesto    | Modul                                       | Funkcijski blok               |  |
|----------|---------------------------------------------|-------------------------------|--|
| 1 do 8   | AI                                          | Analogni vhodni blok 1 do 8   |  |
| 9        | TOTAL ali                                   | Blok seštevalnega števca 1    |  |
| 10       | SETTOT_TOTAL ali I<br>SETOT_MODETOT_TOTAL I | Blok seštevalnega števca 2    |  |
| 11       |                                             | Blok seštevalnega števca 3    |  |
| 12 do 14 | AO                                          | Analogni izhodni blok 1 do 3  |  |
| 15 do 16 | DI                                          | Diskretni vhodni blok 1 do 2  |  |
| 17 do 19 | DO                                          | Diskretni izhodni blok 1 do 3 |  |

Za optimalno pretočnost podatkov v omrežju PROFIBUS je smiselno nastaviti samo tiste module, ki jih PROFIBUS master obdeluje. Morebitne vrzeli med nastavljenimi moduli morate zapolniti s praznimi moduli EMPTY\_MODULE.

#### 9.1.2 Opis modulov

Struktura podatkov je opisana z vidika PROFIBUS mastra:

- Vhodni podatki: podatki merilnika, poslani PROFIBUS mastru.
- Izhodni podatki: podatki PROFIBUS mastra, poslani merilniku.

#### Modul AI (analogni vhod)

Prenos vhodne veličine iz merilnika v PROFIBUS master (razreda 1).

#### Izbira: input variable

Vhodno veličino je mogoče določiti s parametrom CHANNEL.

| CHANNEL | Vhodna veličina           | CHANNEL | Vhodna veličina                          |
|---------|---------------------------|---------|------------------------------------------|
| 32961   | Masni pretok              | 901     | Ciljni masni pretok medija <sup>1)</sup> |
| 33122   | Volumski pretok           | 793     | Nosilni masni pretok                     |
| 33093   | Korigiran volumski pretok | 794     | Koncentracija                            |
| 708     | Hitrost pretoka           | 33092   | Referenčna gostota                       |
| 32850   | Gostota                   | 33101   | Temperatura                              |
| 1042    | Temperatura elektronike   | 263     | Temperatura nosilne cevi <sup>2)</sup>   |

1)

Na voljo samo s paketom "Concentration" Na voljo samo s paketom "Heartbeat Verification" 2)

#### Tovarniška nastavitev

| Funkcijski blok | Tovarniška nastavitev     | Funkcijski blok | Tovarniška nastavitev |
|-----------------|---------------------------|-----------------|-----------------------|
| AI 1            | Masni pretok              | AI 5            | Referenčna gostota    |
| AI 2            | Volumski pretok           | AI 6            | Temperatura           |
| AI 3            | Korigiran volumski pretok | AI 7            | Off                   |
| AI 4            | Gostota                   | AI 8            | Off                   |

#### Modul TOTAL

Prenos vrednosti seštevalnega števca iz merilnika v PROFIBUS master (razreda 1).

#### Izbira: totalizer value

Vrednost seštevalnega števca je mogoče določiti s parametrom CHANNEL.

| CHANNEL | Vhodna veličina           | CHANNEL | Vhodna veličina                          |
|---------|---------------------------|---------|------------------------------------------|
| 32961   | Masni pretok              | 901     | Ciljni masni pretok medija <sup>1)</sup> |
| 33122   | Volumski pretok           | 793     | Nosilni masni pretok                     |
| 33093   | Korigiran volumski pretok |         |                                          |

Na voljo samo s paketom "Concentration" 1)

#### Tovarniška nastavitev

| Funkcijski blok             | Tovarniška nastavitev: TOTAL |
|-----------------------------|------------------------------|
| Seštevalni števec 1, 2 in 3 | Masni pretok                 |

#### Modul SETTOT\_TOTAL

Kombinirani modul, sestavljen iz funkcij SETTOT in TOTAL:

- SETTOT: Krmiljenje seštevalnih števcev prek PROFIBUS mastra.
- TOTAL: Prenos vrednosti seštevalnega števca vključno s statusom v PROFIBUS master.

#### Izbira: control totalizer

| CHANNEL | Vrednost SETTOT | Krmiljenje seštevalnega števca             |
|---------|-----------------|--------------------------------------------|
| 33310   | 0               | Seštevanje                                 |
| 33046   | 1               | Reset                                      |
| 33308   | 2               | Prevzem prednastavitve seštevalnega števca |

#### Tovarniška nastavitev

| Funkcijski blok             | Tovarniška nastavitev: Vrednost SETTOT (pomen) |
|-----------------------------|------------------------------------------------|
| Seštevalni števec 1, 2 in 3 | 0 (seštevanje)                                 |

#### Modul SETTOT\_MODETOT\_TOTAL

Kombinirani modul, sestavljen iz funkcij SETTOT, MODETOT in TOTAL:

- SETTOT: Krmiljenje seštevalnih števcev prek PROFIBUS mastra.
- MODETOT: Nastavitev seštevalnih števcev prek PROFIBUS mastra.
- TOTAL: Prenos vrednosti seštevalnega števca vključno s statusom v PROFIBUS master.

#### Izbira: totalizer configuration

| CHANNEL | Vrednost MODETOT | Nastavitev seštevalnega števca |
|---------|------------------|--------------------------------|
| 33306   | 0                | Bilanciranje                   |
| 33028   | 1                | Bilanca pozitivnega pretoka    |
| 32976   | 2                | Bilanca negativnega pretoka    |
| 32928   | 3                | Zaustavitev seštevanja         |

#### Tovarniška nastavitev

| Funkcijski blok             | Tovarniška nastavitev: Vrednost MODETOT (pomen) |
|-----------------------------|-------------------------------------------------|
| Seštevalni števec 1, 2 in 3 | 0 (bilanciranje)                                |

#### Modul AO (analogni izhod)

Prenos kompenzacijske vrednosti iz PROFIBUS mastra (razreda 1) v merilnik.

#### Dodeljene kompenzacijske vrednosti

Kompenzacijsko vrednost trajno dodelite posameznim analognim izhodnim blokom.

| CHANNEL | Funkcijski blok | Kompenzacijska vrednost           |
|---------|-----------------|-----------------------------------|
| 306     | A0 1            | Zunanji tlak <sup>1)</sup>        |
| 307     | AO 2            | Zunanja temperatura <sup>1)</sup> |
| 488     | AO 3            | Zunanja referenčna gostota        |

1) Kompenzacijske spremenljivke, ki jih pošiljate v merilnik, morajo biti podane v osnovnih SI enotah

Izbira: Expert  $\rightarrow$  Sensor  $\rightarrow$  External compensation

#### Modul DI (diskretni vhod)

Prenos diskretnih vhodnih vrednosti iz merilnika v PROFIBUS master (razreda 1).

#### Izbira: device function

H

Funkcijo naprave je mogoče določiti s parametrom CHANNEL.

| CHANNEL | Funkcija naprave                  | Tovarniška nastavitev: stanje (pomen)                                                        |
|---------|-----------------------------------|----------------------------------------------------------------------------------------------|
| 894     | Zaznavanje prazne cevi            |                                                                                              |
| 895     | Spodnji prag merjenja             | <ul> <li>0 (funkcija naprave ni aktivna)</li> <li>1 (funkcija naprave je aktivna)</li> </ul> |
| 1430    | Verifikacija stanja <sup>1)</sup> |                                                                                              |

1) Na voljo samo s paketom "Heartbeat Verification"

#### Tovarniška nastavitev

| Funkcijski blok | Tovarniška nastavitev  | Funkcijski blok | Tovarniška nastavitev |
|-----------------|------------------------|-----------------|-----------------------|
| DI 1            | Zaznavanje prazne cevi | DI 2            | Spodnji prag merjenja |

#### Modul DO (diskretni izhod)

Prenos diskretnih izhodnih vrednosti iz PROFIBUS mastra (razreda 1) v merilnik.

#### Dodeljene funkcije naprave

Funkcijo naprave trajno dodelite posameznim diskretnim izhodnim blokom.

| CHANNEL | Funkcijski blok | Funkcija naprave                   | Vrednosti: krmiljenje (pomen)                                                            |
|---------|-----------------|------------------------------------|------------------------------------------------------------------------------------------|
| 891     | DO 1            | Flow override                      |                                                                                          |
| 890     | DO 2            | Nastavitev točke nič               | <ul> <li>0 (onemogoči funkcijo naprave)</li> <li>1 (omogoči funkcijo naprave)</li> </ul> |
| 1429    | DO 3            | Začetek verifikacije <sup>1)</sup> |                                                                                          |

1) Na voljo samo s paketom "Heartbeat Verification"

#### Modul EMPTY\_MODULE

Ta modul je namenjen zapolnjevanju praznih prostorov, ki nastanejo zaradi neuporabe modulov na nekaterih mestih  $\rightarrow \bigoplus 50$ .

## 10 Zagon (prevzem v obratovanje)

## 10.1 Funkcijska kontrola

Pred prevzemom naprave v obratovanje poskrbite, da bosta izvedeni kontroli vgradnje in priključitve.

- Kontrolni seznam "Kontrola vqradnje"  $\rightarrow \square 23 \rightarrow \square 23 \rightarrow \square 23 \rightarrow \square 23$

### 10.2 Vzpostavitev povezave s programom FieldCare

Za podrobne informacije o vzpostavitvi povezave z uporabo programa FieldCare glejte dokument "Operating Instructions".

#### 10.3 Softverska nastavitev naslova naprave

Naslov naprave je mogoče nastaviti v podmeniju Podmeni "Communication".

#### Navigacija

Meni "Setup"  $\rightarrow$  Communication  $\rightarrow$  Device address

#### 10.3.1 Omrežje Ethernet in Web strežnik

Merilna naprava ima ob dobavi te tovarniške nastavitve:

| IP naslov        | 192.168.1.212 |
|------------------|---------------|
| Maska podomrežja | 255.255.255.0 |
| Privzeti prehod  | 192.168.1.212 |

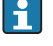

• Če je aktivno hardversko naslavljanje, je softversko naslavljanje onemogočeno.

• Če preklopite iz softverskega na hardversko naslavljanje, se prvi trije bajti softversko nastavljenega naslova ohranijo (prvih 9 mest naslova).

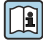

Če IP naslov naprave ni znan, lahko njen trenutni naslov odčitate - glejte dokument "Operating Instructions"

#### 10.3.2 **Omrežje PROFIBUS**

Merilna naprava je ob dobavi nastavljena takole:

Naslov naprave 126

Če je aktivno hardversko naslavljanje, je softversko naslavljanje onemogočeno → 🗎 39

#### 104Nastavitev merilne naprave

Meni Setup in njegovi podmeniji omogočajo hiter prevzem naprave v obratovanje (zagon). V podmenijih so vsi potrebni parametri za konfiguracijo, kot so parametri za meritve ali komunikacijo.

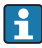

Kateri podmeniji so na voljo, je odvisno od izvedbe naprave (npr. od načina komunikacije).

| Podmeni                         | Pomen                                                 |
|---------------------------------|-------------------------------------------------------|
| System units                    | Nastavitev enot vseh izmerjenih vrednosti             |
| Medium selection                | Določitev medija                                      |
| Communication                   | Nastavitev digitalnega komunikacijskega vmesnika      |
| Low flow cut off                | Nastavitev spodnjega praga merjenja                   |
| Partially filled pipe detection | Nastavitev zaznavanja delno napolnjene in prazne cevi |

#### Zaščita nastavitev pred nepooblaščenim dostopom 10.5

Po nastavitvi naprave lahko njene nastavitve pred nenamernimi spremembami zavarujete takole:

- Zaščita proti pisanju s kodo za dostop za spletni brskalnik
- Zaščita proti pisanju s stikalom za blokiranje nastavitev

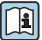

Za podroben opis zaščite nastavitev pred nepooblaščenim dostopom glejte dokument Derating Instructions".

## 11 Diagnostične informacije

Napake, ki jih zazna merilna naprava, se prikažejo na začetni strani posluževalnega orodja po vzpostavitvi povezave in na začetni strani spletnega brskalnika po prijavi uporabnika.

Za vsak diagnostični dogodek so podani možni ukrepi za hitro odpravo napak.

- Spletni brskalnik: ukrepi za odpravo napak so ob diagnostičnem dogodku prikazani v rdeči barvi (na začetni strani).
- FieldCare: ukrepi za odpravo napak so prikazani na začetni strani v posebnem polju pod diagnostičnim dogodkom.

www.addresses.endress.com

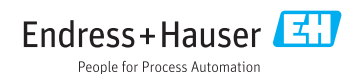